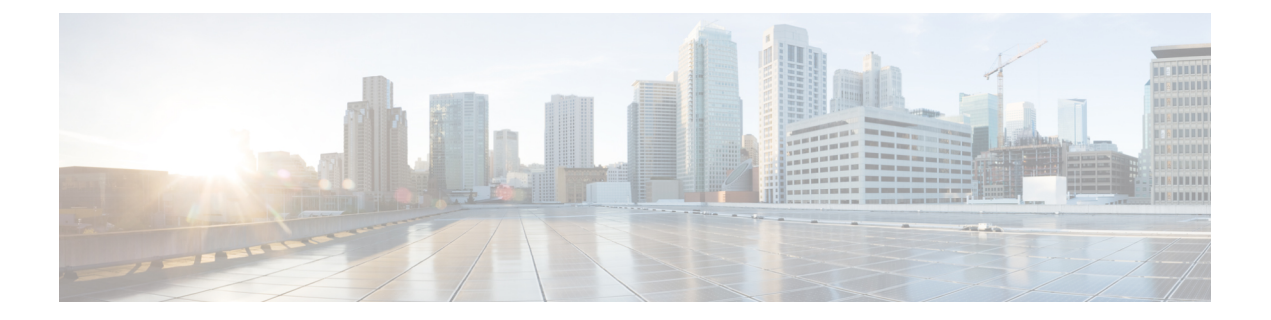

# ストレージ プロファイル

- •ストレージプロファイル(1ページ)
- Cisco ブート最適化 M.2 RAID コントローラ (2ページ)
- ディスクグループおよびディスクグループ設定ポリシー (3ページ)
- RAID レベル (5 ページ)
- ・自動ディスク選択 (7ページ)
- ・サポートされている LUN の変更 (8 ページ)
- ・サポートされていない LUN の変更 (8ページ)
- ・ディスク挿入の処理 (9ページ)
- ・仮想ドライブの命名 (11ページ)
- LUN の参照解除 (11 ページ)
- ・コントローラの制限と制約事項(12ページ)
- •ストレージプロファイルの設定(14ページ)

# ストレージ プロファイル

ストレージプロファイルを作成して使用することで、ストレージディスクの数、これらのディ スクのロールと用途、およびその他のストレージパラメータを柔軟に定義できます。ストレー ジプロファイルには、1つ以上のサービスプロファイルのストレージ要件がカプセル化されま す。ストレージプロファイルで設定された LUN は、ブート LUN またはデータ LUN として使 用でき、また特定のサーバ専用にすることができます。さらに、ローカル LUN をブート デバ イスとして指定することも可能です。ただし、LUNのサイズ変更はサポートされていません。 ストレージプロファイルを導入すると、次の利点があります。

- ・複数の仮想ドライブを設定し、仮想ドライブによって使用される物理ドライブを選択できます。仮想ドライブのストレージ容量も設定できます。
- ディスク グループに含まれるディスクの数、タイプ、ロールを設定できます。
- ストレージプロファイルをサービスプロファイルに関連付けることができます。

ストレージプロファイルは、組織レベルでも、サービスプロファイルレベルでも作成できま す。サービスプロファイルには、専用ストレージプロファイルおよび組織レベルのストレー ジプロファイルを関連付けることができます。

# Cisco ブート最適化 M.2 RAID コントローラ

4.0(4a) 以降、Cisco UCS Managerは Marvell<sup>®</sup> 88SE92xx PCIe から SATA 6Gb/s コントローラを搭載した Cisco ブート最適化 M.2 コントローラ (UCS-M2-HWRAID) をサポートしています。これは、次のサーバでサポートされています。

- ・Cisco UCS C245 M6サーバ
- ・Cisco UCS C220 M6サーバ
- ・Cisco UCS C240 M6サーバ
- Cisco UCS C220 M5 サーバ
- Cisco UCS C240 M5 サーバ
- Cisco UCS C480 M5 サーバ
- Cisco UCS B200 M5 サーバ
- Cisco UCS B480 M5 サーバ

次の2つのドライブは、Ciscoブート最適化 M.2 RAID コントローラによって管理されます。

- 240GB M.2 6G SATA SSD
- 960GB M.2 6G SATA SSD

Ciscoブート最適化M.2 RAID コントローラは、RAID1/JBOD (デフォルト-JBOD) モードとUEFI ブート モードのみをサポートします。

#### Cisco ブート最適化 M.2 Raid コントローラの制限

- ・既存の LUN の移行はサポートされていません。
- •**ローカル ディスク設定**ポリシーはサポートされていません。
- •1 つの LUN を作成するとディスク容量をすべて使用するため、作成できる LUN の数は 1 つに制限されます。
- Lun は、ストレージ プロファイルの下の [Local LUN (ローカル LUN)] タブ (を参照)を使用して作成され、コントローラ定義を使用しません。
- ・異なる容量の2台のドライブを混在させることはできません。
- ブレードまたはラックサーバー上の孤立した仮想ドライブの名前を変更することはできません。

# ディスクグループおよびディスクグループ設定ポリシー

ストレージに使用するディスクを選択して設定できます。これらの物理ディスクの論理集合は 「ディスク グループ」と呼ばれます。ディスク グループを使用すれば、ローカル ディスクを 整理できます。ストレージ コントローラは、ディスク グループの作成と設定を制御します。

ディスク グループ設定ポリシーは、ディスク グループの作成方法と設定方法を定義したもの です。このポリシーで、ディスクグループに使用する RAID レベルを指定します。また、ディ スクグループのディスクの手動選択または自動選択とディスクのロールも指定します。1つの ディスク グループ ポリシーを使用して、複数のディスク グループを管理できます。ただし、 1 つのディスク グループを複数のディスク グループ ポリシーで管理することはできません。

ホットスペアとは、ディスクグループに含まれるディスクで障害が発生した場合にディスク グループで使用できる、未使用の予備ディスクのことです。ホットスペアを使用できるのは、 フォールトトラレント RAID レベルをサポートするディスクグループのみです。

# 仮想ドライブ

1つのディスクグループは、複数の仮想ドライブにパーティション分割できます。その場合、 オペレーティングシステムには各仮想ドライブが個別の物理デバイスとして表されます。

ディスク グループのすべての仮想ドライブは、同じ1つのディスク グループ ポリシーを使用 して管理する必要があります。

#### 設定状態

[設定状態(Configuration States)]には、仮想ドライブの設定状態が示されます。仮想ドライブの設定状態は次のいずれかになります。

- •[適用中(Applying)]: 仮想ドライブを作成中です。
- [適用済み(Applied)]: 仮想ドライブの作成が完了したか、仮想ディスクポリシーの変更 が設定されて正常に適用されました。
- [適用失敗(Failed to apply)]:基礎となるストレージサブシステムで発生したエラーにより、仮想ドライブの作成、削除、または名前変更が失敗しました。
- •[Orphaned]: この仮想ドライブを含むサービスプロファイルが削除されたか、サービスプ ロファイルとストレージプロファイルとの関連付けが解除されています。

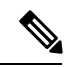

(注) 孤立した LUN は、OS の起動に使用できません。これらの LUN にイメージをインストールすることはできますが、これらのドラ イブからの起動は失敗します。特定の孤立した LUN を使用する には、ストレージプロファイルを再度関連付ける必要がありま す。これにより、「装備済み」プレゼンス状態に戻ります。 • [Not in use]: この仮想ドライブが含まれていたサービスプロファイルが何にも関連付けら れていない状態になっています。

#### 展開状態

[展開状態(Deployment States)]には、仮想ドライブで実行中のアクションが示されます。仮想ドライブの展開状態は次のいずれかになります。

- •[アクションなし(No action)]:仮想ドライブに対して保留中の作業項目はありません。
- •[作成中(Creating)]: 仮想ドライブを作成中です。
- •[削除中(Deleting)]: 仮想ドライブを削除中です。
- [変更中(Modifying)]:仮想ドライブを変更中です。
- [適用失敗(Apply-Failed)]: 仮想ドライブの作成または変更が失敗しました。

#### 動作状態

[動作状態(Operability States)]には、仮想ドライブの動作状態が示されます。仮想ドライブの動作状態は次のいずれかになります。

- •[最適(Optimal)]:仮想ドライブの動作状態は正常です。設定されているすべてのドライ ブがオンラインです。
- •[縮退(Degraded)]:仮想ドライブの動作状態は最適ではありません。設定されたドライブのいずれかに障害が発生したか、オフラインの状態です。
- [Cache-degraded]: 仮想ドライブは write back モードの書き込みポリシーを使用して作成さ れましたが、BBU に障害が発生したか、BBU がありません。

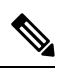

- (注) always write back モードを選択した場合は、この状態になりません。
  - [Partially degraded]: RAID 6 仮想ドライブの動作状態が最適ではありません。設定された ドライブのいずれかに障害が発生したか、オフラインの状態です。RAID 6 は、最大 2 件 のドライブ障害を許容できます。
  - •[オフライン (Offline)]: 仮想ドライブが、RAID コントローラで使用できません。これは 実質的に障害状態です。
  - •[不明(Unknown)]:仮想ドライブの状態は不明です。

#### プレゼンス状態

[プレゼンス状態(Presence States)]には、仮想ドライブ コンポーネントのプレゼンスが示さ れます。仮想ドライブのプレゼンス状態は次のいずれになります。

- [実装済み(Equipped)]: 仮想ドライブを利用できます。
- •[不一致(Mismatched)]:仮想ドライブの展開状態が、その仮想ドライブに設定されている状態と異なります。
- [欠落(Missing)]: 仮想ドライブがありません。

# RAID レベル

ディスクグループのRAIDレベルは、可用性、データの冗長性、およびI/Oパフォーマンスの 確保を目的とした、ディスクグループでのデータの編成方法を表します。

RAID により、次の機能が提供されます。

- ストライピング:複数の物理デバイスでデータをセグメント化します。これにより、デバイスの同時アクセスが可能になり、スループットが向上するため、パフォーマンスが向上します。
- ・ミラーリング:同じデータを複数のデバイスに書き込むことで、データの冗長性を確保します。
- ・パリティ:デバイスで障害が発生した場合にエラーを修正できるよう、追加のデバイスに 冗長データを保管します。パリティによって完全な冗長性が実現されることはありません が、シナリオによってはエラーリカバリが可能になります。
- •スパニング:複数のドライブを1つの大容量ドライブとして使用できます。たとえば、4 台の20GBドライブを結合して、1台の80GBドライブのように扱うことができます。

サポートされている RAID レベルは次のとおりです。

- [ローカルストレージを無効にする(Disable Local Storag)]: (PCH SSD コントローラ定義 でサポート)このディスクポリシーモードは、SATA AHCI コントローラを無効にします。 このモードは、SATA AHCI コントローラの下にディスクが存在しない場合にのみ設定で きます。このコントローラを再度有効にして、コントローラをデフォルト値(AHCI)に 戻すには、[RAIDなし(No RAID)]または[ローカルストレージなし(No Local Storage)] モードを選択できます。
- [No Local Storage]: (PCH SSD コントローラ定義でサポート)ディスクレスサーバまたは SAN専用の設定で使用します。このオプションを選択する場合、このポリシーを使用する 任意のサービスプロファイルを、ローカルディスクを持つサーバに関連付けることがで きません。
- [RAID0 Striped]: (PCH SSD コントローラ定義でサポート)データはアレイ内のすべての ディスクにストライプ化され、高速スループットを提供します。データの冗長性はなく、 いずれかのディスクで障害が発生すると、すべてのデータが失われます。
- [RAID 1 Mirrored]: (PCH SSD コントローラ定義でサポート)データは2つのディスクに 書き込まれ、1つのディスクで障害が発生した場合でも完全なデータ冗長性を提供します。 最大アレイサイズは、2つのドライブの小さい方の空き容量に等しくなります。

- [Any Configuration]: (PCH SSD コントローラ定義でサポート)変更なしにローカルディ スク 設定を転送するサーバ設定の場合。
- [No RAID]: (PCH SSD コントローラ定義でサポート) JBOD ディスクと同様にすべての ディスクが相互依存関係なく個別に使用できます。[No RAID] を選択し、RAID ストレー ジが設定されているオペレーティングシステムをすでに持っているサーバにこのポリシー を適用する場合、システムはディスクのコンテンツを削除しません。したがって、NoRAID モードを適用した後でサーバに目に見える違いがない場合があります。このことは、ポリ シーの RAID 設定とサーバの [インベントリ (Inventory)]>[ストレージ (Storage)] タブで表 示される実際のディスク設定の間の不一致を生じさせる可能性があります。以前の RAID 情報がディスクから削除されたことを確認するには、No RAID 設定モードを適用した後 で、すべてのディスク情報を削除するスクラブ ポリシーを適用します。
- [RAID 5 Striped Parity]: (PCH SSD コントローラ定義ではサポート対象外)アレイ内のすべてのディスクにデータがストライプ化されます。各ディスクの容量の一部に、ディスクの障害発生時にデータの再構築に使用できるパリティ情報が格納されます。RAID 5 は、高い読み取り要求レートで、アプリケーションに適切なデータスループットを提供します。

RAID 5 は、RAID-5 グループに属する複数のディスクにパリティ データ ブロックを配分 します。RAID 5 には、3 台以上のディスクが必要です。

[RAID 6 Striped Dual Parity]: (PCH SSD コントローラ定義ではサポート対象外) アレイ内のすべてのディスクにデータがストライプ化され、2つのパリティデータを使用して最大2つの物理ディスクの障害に対する保護を提供します。データブロックの各行に、2セットのパリティデータが格納されます。

2つ目のパリティブロックが追加される点を除けば、RAID6はRAID5と同じ機能です。 RAID6には4台以上のディスクが必要です。

- [RAID 10 Mirrored and Striped]: (PCH SSD コントローラ定義ではサポート対象外) RAID 10 がミラー化されたディスクペアを使用して、ブロックレベルストライプ化を通じて完 全なデータ冗長性と高いスループットレートを提供します。RAID10は、パリティおよび ブロックレベルのストライピングを使用しないミラーリングを行います。RAID10には4 台以上のディスクが必要です。
- [RAID 50 Striped Parity and Striped]: (PCH SSD コントローラ定義ではサポート対象外) 複数のストライプ化されたパリティ ディスク セットにデータがストライプ化され、高いスループットと複数のディスク障害耐性を提供します。
- [RAID 60 Striped Dual Parity and Striped]: (PCH SSD コントローラ定義ではサポート対象 外) 複数のストライプ化されたデュアル パリティ ディスク セットにデータがストライプ 化され、高いスループットと優れたディスク障害耐性を提供します。

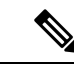

(注) 一部の Cisco UCS サーバでは、特定の RAID 設定オプションにライセンスが必要です。Cisco UCS Manager で、このローカル ディスク ポリシーを含むサービス プロファイルをサーバに関連付けると、選択された RAID オプションに適切なライセンスが備わっているかが Cisco UCS Manager によって確認されます。問題がある場合は、サービスプロファイルを関連付ける際に Cisco UCS Manager に設定エラーが表示されます。特定の Cisco UCS サーバの RAID ライセン ス情報については、そのサーバの『Hardware Installation Guide』を参照してください。

# 自動ディスク選択

ディスク グループ構成を指定して、そのディスク グループに含まれるローカル ディスクを指定しないと、Cisco UCS Manager はディスク グループ構成ポリシーで指定された基準に従って、使用するディスクを決定します。この場合、Cisco UCS Manager は複数の方法でディスクを選択できます。

一連のディスクのすべての修飾子が一致すると、それらのディスクはスロット番号に従って順 番に選択されます。通常のディスクおよび専用ホットスペアは、スロット番号が小さい順に選 択されます。

ディスク選択プロセスは次のとおりです。

- 1. 新しい仮想ドライブの作成が必要なすべてのローカル LUN について処理が繰り返されま す。繰り返し処理は、次の基準に、記載する順で従います。
  - 1. ディスクの種類

- 2. 降順の最小ディスクサイズ
- 3. 降順のスペース要件
- 4. アルファベット順のディスク グループ修飾子名
- 5. アルファベット順のローカル LUN 名
- 最小ディスク数および最小ディスクサイズに応じて、通常のディスクを選択します。検索 基準を満たすディスクのうち、スロット番号が最も小さい順にディスクが選択されます。

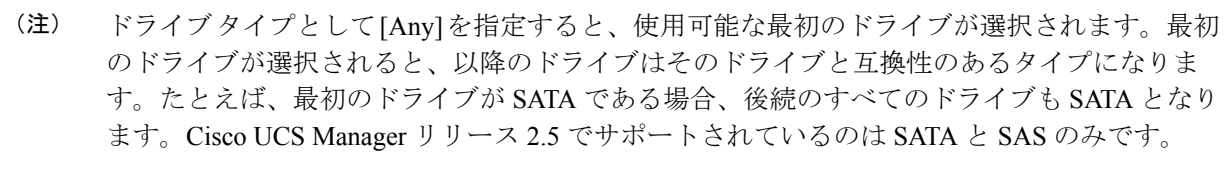

Cisco UCS Manager リリース 2.5 では RAID のマイグレーションをサポートしていません。

- **3.** 専用ホットスペアの選択方法も、通常のディスクを選択する場合と同じです。[Unconfigured Good] 状態のディスクのみが選択されます。
- 4. プロビジョニング済み LUN に、展開済み仮想ドライブと同じディスク グループ ポリシー が設定されている場合は、同じディスク グループへの新しい仮想ドライブの展開を試みま す。そうでない場合は、展開する新しいディスクの検索を試みます。

# サポートされている LUN の変更

LUN が関連付けられたサーバにすでに展開されているとしても、LUN 設定に対する一部の変 更はサポートされます。

次のタイプの変更を行うことができます。

- •新しい仮想ドライブの作成。
- ・孤立した状態にある既存の仮想ドライブの削除。
- ・既存の仮想ドライブに対する、再構成を伴わない変更。次の変更は、データ損失やパフォー マンスの低下を伴わずに既存の仮想ドライブに対して行うことができます。
  - ・ポリシー変更。たとえば、キャッシュ書き込みポリシーを変更するなどです。
  - •ブートパラメータの変更。

LUN を削除すると、警告が表示されます。データ損失を回避するための措置を取ってください。

# サポートされていない LUN の変更

既存のLUNに対する変更の中には、元の仮想ドライブを破棄して新しい仮想ドライブ作成し なければ適用できない変更があります。その場合はすべてのデータが失われるため、そのよう な変更はサポートされていません。

再構成を伴う既存の仮想ドライブに対する変更はサポートされていません。サポートされてい ない、再構成を伴う変更は次のとおりです。

- ・再構成を通して可能となる、サポートされている任意のRAID レベルの変更。たとえば、 RAID0 から RAID1 への変更。
- •再構成を通した仮想ドライブのサイズ増加。
- •再構成を通したディスクの追加および削除。

破壊的変更もサポートされていません。サポートされていない破壊的変更は次のとおりです。

- ・再構成をサポートしない RAID レベルの変更。たとえば、RAID5 から RAID1 への変更。
- •仮想ドライブのサイズ縮小。

- ・同じドライブグループに他の仮想ドライブが存在する状況における、再構成をサポートする RAID レベルの変更。
- ディスクグループに仮想ドライブを収容するだけのスペースが残っていない場合のディスクの削除。
- 仮想ドライブで使用しているディスクセットの明示的変更。

# ディスク挿入の処理

次の一連のイベントが発生する場合があります。

- **1.** LUN が、次のいずれかの方法で作成されます。
  - 1. ユーザがローカルディスク参照を使用して、明示的にスロットを指定します。
  - 2. ユーザが指定した基準に従って、システムがスロットを選択します。
- 2. LUNが正常に展開されます。つまり、そのスロットを使用する仮想ドライブが作成されます。
- 3. ディスクをスロットから取り外します(おそらくディスクで障害が発生したため)。
- 4. 同じスロットに新しい有効なディスクを挿入します。

次のシナリオが可能です。

- ・非冗長仮想ドライブ (9ページ)
- •ホットスペアドライブが割り当てられていない冗長仮想ドライブ (10ページ)
- •ホットスペアドライブが割り当てられた冗長仮想ドライブ (10ページ)
- ホットスペアドライブの交換(10ページ)
- •未使用スロットへの物理ドライブの挿入(11ページ)

## 非冗長仮想ドライブ

非冗長仮想ドライブ(RAID0)は、物理ドライブが除去されると[Inoperable]状態になります。 新しい有効なドライブが挿入されると、新しい物理ドライブは[Unconfigured Good]状態になり ます。

非冗長仮想ドライブの場合、仮想ドライブの回復手段はありません。仮想ドライブを削除して から再作成する必要があります。

# ホット スペア ドライブが割り当てられていない冗長仮想ドライブ

冗長仮想ドライブ(RAID 1、RAID 5、RAID 6、RAID 10、RAID 50、RAID 60)にホットスペ アドライブが割り当てられていないと、古い物理ドライブを取り除いたスロットに有効な物理 ドライブを挿入するまでは、仮想ドライブの不一致、仮想ドライブのメンバ欠如、ローカル ディスクの欠如といった障害状態になります。

物理ドライブのサイズが古いドライブのサイズ以上である場合、ストレージコントローラは自動的にその新しいドライブを仮想ドライブ用に使用します。新しいドライブは [Rebuilding] 状態になります。再ビルドが完了すると、仮想ドライブは [Online] 状態に戻ります。

# ホット スペア ドライブが割り当てられた冗長仮想ドライブ

冗長仮想ドライブ(RAID1、RAID5、RAID6、RAID10、RAID50、RAID60)にホットスペ アドライブが割り当てられている場合、ドライブで障害が発生したり、ドライブを取り除いた りすると、仮想ドライブが[Degraded]状態になった時点で、専用ホットスペアドライブ(使 用可能な場合)が[Rebuilding]状態になります。再ビルドが完了すると、そのドライブが[Online] 状態になります。

仮想ドライブが運用可能であっても、仮想ドライブは Cisco UCSM が期待する物理設定と一致 しないため、ディスク欠如および仮想ドライブ不一致の障害が発生します。

ディスクが欠如しているスロットに新しいディスクを挿入すると、前のホットスペアディス クから、新しく挿入されたディスクへの自動コピーバックが開始されます。コピーバックの 後、ホットスペアディスクが復元されます。復元された時点で、すべてのエラーがクリアさ れます。

自動コピーバックが開始されず、新しく挿入したディスクの状態が [Unconfigured Good]、 [JBOD] または [Foreign Configuration] のままになっている場合は、新しいディスクをスロット から取り除き、前のホット スペア ディスクをスロットに再挿入して、外部設定をインポート してください。これにより再ビルドプロセスが開始され、ドライブの状態が [Online] になりま す。その時点で、新しいディスクをホットスペアスロットに挿入し、ホットスペアとしてマー クして、Cisco UCSM で使用可能な情報と完全に一致させます。

# ホット スペア ドライブの交換

ホットスペアドライブを交換すると、新しいホットスペアドライブは [Unconfigured Good]、 [Unconfigured Bad]、[JBOD]、または [Foreign Configuration] 状態になります。

ホットスペア ドライブの状態が Cisco UCSM で設定されている状態と異なることから、仮想 ドライブの不一致または仮想ドライブメンバの不一致による障害が発生します。

このエラーは、手動でクリアする必要があります。それには、次の操作を実行します。

- 1. 新しく挿入されたドライブの状態を [Unconfigured Good] に戻します。
- 2. 新しく挿入されたドライブを、Cisco UCSM が期待するホットスペア ドライブとなるよう に設定します。

# 未使用スロットへの物理ドライブの挿入

未使用のスロットに新しい物理ドライブを挿入した場合、そのドライブが [Unconfigured Good] 状態であっても、正常な物理ドライブが欠如している仮想ドライブがあると、ストレージコン トローラも Cisco UCSM もその新しいドライブを利用しません。

その場合、ドライブは[Unconfigured Good]状態になるだけです。新しいドライブを利用するに は、新しく挿入されたドライブを参照するように LUN を変更するか、そのドライブを参照す る LUN を作成する必要があります。

# 仮想ドライブの命名

UCSM を使用して仮想ドライブを作成すると、UCSM がその仮想ドライブに固有 ID を割り当 てます。以降の操作では、この ID を使用して確実に仮想ドライブを識別できます。UCSM で は、サービスプロファイルを関連付ける時点で仮想ドライブに柔軟に名前を付けられるように もなっています。サービスプロファイルまたはサーバによって参照されていない仮想ドライブ は、いずれも孤立した仮想ドライブとしてマークされます。

固有 ID に加え、名前がドライブに割り当てられます。名前は、次の2つの方法で割り当てら れます。

- 仮想ドライブを設定する際に、ストレージプロファイルで参照できる名前を、ユーザが明示的に割り当てることができます。
- ユーザが仮想ドライブの名前をプロビジョニングしなかった場合、UCSMが仮想ドライブの一意の名前を生成します。

サービスプロファイルまたはサーバーによって参照されていない、ブレードまたはラックサー バーの孤立した仮想ドライブの名前は、変更することができます。

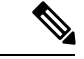

(注) 孤立した仮想ドライブの名前変更は、Cisco ブート最適化 M.2 Raid コントローラ (UCS-M2-HWRAID) ではサポートされていません。

# LUN の参照解除

LUN を使用するサービスプロファイルがなくなると、LUN の参照は解除されます。LUN の参照解除は、次のシナリオの一環として行われる場合があります。

- ・LUN がストレージプロファイルから参照されなくなった。
- •ストレージプロファイルがサービスプロファイルから参照されなくなった。
- ・サーバの関連付けがサービスプロファイルから解除された。
- ・サーバが稼働停止された。

LUN が参照されなくなっても、サーバがまだ関連付けられている場合は、再関連付けが行われます。

LUN が含まれていたサービス プロファイルの関連付けが解除されると、LUN の状態は [Not in use] に変更されます。

LUN が含まれていたサービス プロファイルが削除されると、LUN の状態は [Orphaned] に変更 されます。

# コントローラの制限と制約事項

次の表は、サーバーでサポートされる最大仮想ドライブ数を示しています。

| サーバー/ストレージョントローラ                                        | 最大仮想ドライブ数 |
|---------------------------------------------------------|-----------|
| UCSB-MRAID12G-M6                                        | 16        |
| UCSC-C220-M6、UCSC-C240-M6、<br>UCSC-C225-M6、UCSC-C245-M6 | 32        |
| UCSC-C240-M5、UCSC-C480-M5                               | 32        |
| UCS-S3260-M5、UCSC-C3X60-M4、<br>UCSC-C3K-M4              | 64        |
| UCSC-C240-M4、UCSC-C240-M3、<br>UCSC-C24-M3               | 24        |
| UCSB-MRAID12G                                           | 16        |
| UCS-M2-HWRAID                                           | 2         |
| 他のすべてのサーバーの場合。                                          | 18        |

(注)

ストレージコントローラは、check max 機能をサポートします。

- ・サーバーに、同じストレージプロファイルによって管理されている複数のストレージョントローラがある場合、最大仮想ドライブはサーバーでサポートされる最大値に制限されます。
- ・UCS-MSTOR-M2 および UCS-MSTOR-SD コントローラは、 M6 サーバーではサポートされていません。
- ・次の表は、Cisco UCS C245 M6サーバでサポートされるストレージコントローラの最大数 を示しています。

| サーバー/ストレージョントローラ     | 最大仮想ドライブ数                                                     |
|----------------------|---------------------------------------------------------------|
| Cisco UCS C245 M6サーバ | ・デュアル UCS C245 M6 SX                                          |
|                      | 16 SAS/SATA HDD                                               |
|                      | • UCS C245 M6SX プラス                                           |
|                      | 28 SAS/SATA HDD                                               |
|                      | • UCS-M2-HWRAID 上の 2 台の M.2 2280<br>ドライブ                      |
|                      | <ul> <li>リア ライザーに直接接続された NVMe<br/>(最大4台の NVMe SSD)</li> </ul> |

表 1: サポートされるストレージコントローラの最大数: Cisco UCS C245 M6サーバ

•次の表に、Cisco UCS C245 M6サーバでサポートされる最大ストレージドライブを示します。

| サーバー/ストレージョントローラ                                                                                                    | 最大仮想ドライブ数                                          |
|----------------------------------------------------------------------------------------------------|----------------------------------------------------|
| UCS Cisco UCS C245 M6 x 28 HDD/SDD バッ<br>クプレーン<br>最大 24 台の 2.5 インチ 12 Gbps フロント<br>ロード HDD または SSD と 4 台の背面ホッ<br>トスワップ可能な 2.5 インチ NVMe ドライ<br>ブ、最大 8 台(4 フロント+4 リア) | デュアル UCS C245 M6 SX<br>12 SAS3 ドライブ (コントローラあたり 12) |
| Cisco UCS C245 M6 x 24 HDD/SDD バックプ<br>レーン                                                                                                    | UCS C245 M6SX プラス<br>24 SAS3 ドライブ                  |
| RAID 1 をサポートする UCS-M2-HWRAID<br>M.2 モジュール                                                                                                    | 1                                                  |
| UCS-M2-HWRAID M.2 モジュールのみが、<br>4 台の前面 NVMe ドライブと 4 台の背面<br>NVMe ドライブでサポートされます。                                                                                      | 1                                                  |

- Cisco UCS Manager リリース 2.2(4) では、ブロック サイズが 4K のドライブはブレードサー バではサポートされませんが、ラックマウント サーバではサポートされます。ブロック サイズが 4K のドライブをブレードサーバに挿入した場合、検出に失敗し、「Unable to get Scsi Device Information from the system」というエラーメッセージが表 示されます。
- Cisco UCS Manager リリース 3.1(2) 以降のリリースでは、C240 M4、M5、および M6 サー バーでアウト オブ バンドインベントリ (OOB) をサポートしていない RAID コントロー ラの場合、動作状態として NA、ドライブ状態として Unknown が表示されます。

# ストレージ プロファイルの設定

# ディスク グループ ポリシーの設定

ディスク グループ ポリシーの設定は、自動または手動でディスクを選択することにより行い ます。ディスク グループの設定には、次の操作が必要です。

- 1. RAID レベルの設定 (14 ページ)
- 2. ディスク グループ内のディスクの自動設定(15ページ)または ディスク グループ内の ディスクの手動設定(18ページ)

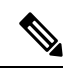

- (注) Cisco ブート最適化 M. 2 Raid コントローラ (HWRAID) をセットアップしている場合は、ディ スクのみを手動で構成することができます。
- 3. 仮想ドライブプロパティの設定(20ページ)

### RAID レベルの設定

コマンドまたはアクション 目的 ステップ1 | UCS-A# scope org org-name 指定した組織の組織モードを開始しま す。ルート組織モードを開始するには、 org-name として / を入力します。 ステップ2 | UCS A/org# create 指定された名前でディスク グループ設 disk-group-config-policy ディスクグルー 定ポリシーを作成して、ディスクグルー プ名 プ設定ポリシーモードを開始します。 ステップ3 UCS-A /org/disk-group-config-policy\* # set ディスクグループ設定ポリシーのRAID raid-level raid-level レベルを指定します。指定可能なRAID レベルを以下に示します。 • raid-0-striped raid-1-mirrored • raid-10-mirrored-and-striped raid-5-striped-parity raid-6-striped-dual-parity • raid-50-striped-parity-and-striped

|       | コマンドまたはアクション                                            | 目的                                                                                                    |
|-------|---------------------------------------------------------|----------------------------------------------------------------------------------------------------|
|       |                                                         | • raid-60-striped-dual-parity-and-striped                                                                             |
|       |                                                         | <ul> <li>(注) Cisco ブート最適化 M. 2</li> <li>RAID コントローラ</li> <li>(UCS-M2-HWRAID) は、</li> <li>RAID1 のみをサポートします。</li> </ul> |
| ステップ4 | UCS-A /org/disk-group-config-policy* #<br>commit-buffer | トランザクションをシステムの設定にコ<br>ミットします。                                                                                         |

次に、ディスク グループ設定ポリシーの RAID レベルを設定する例を示します。

```
UCS-A# scope org
UCS-A /org # create disk-group-config-policy raid5policy
UCS-A /org/disk-group-config-policy* # set raid-level raid-5-striped-parity
UCS-A /org/disk-group-config-policy* # commit-buffer
```

#### 次のタスク

ディスクグループ設定ポリシーの一部としてディスクを自動または手動で設定します。

### ディスク グループ内のディスクの自動設定

UCSMにより、ディスクグループ内のディスクを自動的に選択し、設定することができます。

**RAID**1ポリシーを使用するディスク グループを作成して、そのグループに4つのディスクを 設定すると、ストレージ コントローラによって **RAID**1E 構成が内部的に作成されます。

Cisco ブート最適化M.2 Raid コントローラ (HWRAID) をセットアップした場合は、ディスク グループ内のディスクの手動設定 (18ページ) に進みます。

|               | コマンドまたはアクション                                                  | 目的                                                                |
|---------------|---------------------------------------------------------------|-------------------------------------------------------------------|
| ステップ1         | UCS-A# scope org org-name                                     | 指定した組織の組織モードを開始しま<br>す。ルート組織モードを開始するに<br>は、org-name として / を入力します。 |
| ステップ <b>2</b> | UCS-A /org# enter<br>disk-group-config-policy disk-group-name | 指定されたディスクグループ名のディ<br>スクグループ設定ポリシーモードを開<br>始します。                   |

I

|       | コマンドまたはアクション                                                                                      | 目的                                                                                                    |
|-------|---------------------------------------------------------------------------------------------------|----------------------------------------------------------------------------------------------------|
| ステップ3 | UCS-A /org/disk-group-config-policy* #<br>enter disk-group-qual                                   | ディスクグループ認定モードを開始し<br>ます。このモードでは、UCSM が、自<br>動的に、指定されたディスクグループ<br>の一部としてディスクを設定します。                                                                                                    |
| ステップ4 | UCS-A<br>/org/disk-group-config-policy/disk-group-qual*<br># set drive-type drive-type            | ディスクグループのドライブタイプを<br>指定します。次のオプションを選択で<br>きます。<br>・HDD<br>・SSD                                                                                                    |
|       |                                                                                                   | <ul> <li>(注) ドライブのタイプとして<br/>Unspecified を指定した場合<br/>は、最初の使用可能なドラ<br/>イブが選択されます。最初<br/>のドライブが選択される<br/>と、以降のドライブはその<br/>ドライブと互換性のあるタ<br/>イプになります。たとえ<br/>ば、最初のドライブが SSD<br/>の場合、以降のすべてのド<br/>ライブが SSDになります。</li> </ul> |
| ステップ5 | UCS-A<br>/org/disk-group-config-policy/disk-group-qual*<br># set min-drive-size drive-size        | <ul> <li>ディスクグループの最小ドライブサイズを指定します。この基準を満たすディスク以外は選択できません。</li> <li>最小ドライブサイズの範囲は0~10240 GBです。最小ドライブサイズをUnspecifiedに設定することもできます。最小ドライブサイズをUnspecifiedに設定した場合は、すべてのサイズのドライブが選択可能になります。</li> </ul>                        |
| ステップ6 | UCS-A<br>/org/disk-group-config-policy/disk-group-qual*<br># set num-ded-hot-spares hot-spare-num | <ul> <li>ディスクグループの専用ホットスペアの数を指定します。</li> <li>専用ホットスペア数の範囲は0~24です。専用ホットスペアの数を</li> <li>Unspecifiedに設定することもできます。専用ホットスペアの数を</li> <li>Unspecifiedに設定した場合は、ディス</li> </ul>                                                  |

|               | コマンドまたはアクション                                                                                       | 目的                                                                                                    |
|---------------|----------------------------------------------------------------------------------------------------|----------------------------------------------------------------------------------------------------|
|               |                                                                                                    | ク選択プロセスに従ってホットスペア<br>が選択されます。                                                                                                    |
| ステップ1         | UCS-A<br>/org/disk-group-config-policy/disk-group-qual*<br># set num-drives <i>drive-num</i>       | <ul> <li>ディスクグループのドライブの数を指定します。</li> <li>Cisco UCS C240、C220、C24、およびC22 サーバの場合、ドライブの範囲は0~24です。他のすべてのサーバの場合、1サーバ当たりの制限は最大16ドライブです。。ドライブの数をUnspecified に設定することもできます。ドライブの数をUnspecified に設定</li> </ul> |
|               |                                                                                                    | した場合は、ドライブの数がディスク<br>選択プロセスに従って選択されます。                                                                                                    |
| ステップ8         | UCS-A<br>/org/disk-group-config-policy/disk-group-qual*<br># set num-glob-hot-spares hot-spare-num | ディスクグループのグローバルホット<br>スペアの数を指定します。<br>グローバルホットスペアの数の範囲は<br>0~24です。グローバルホットスペ<br>アの数をUnspecifiedに設定することも<br>できます。グローバルホットスペアの<br>数をUnspecifiedに設定した場合は、<br>ディスク選択プロセスに従ってグロー<br>バルホットスペアが選択されます。      |
| ステップ <b>9</b> | UCS-A<br>/org/disk-group-config-policy/disk-group-qual*<br># set use-remaining-disks {no   yes}    | ディスク グループ ポリシーの残りの<br>ディスクが使用されるかどうかを指定<br>します。<br>このコマンドのデフォルト値は <b>no</b> で<br>す。                                                                                                    |
| ステップ10        | UCS-A<br>/org/disk-group-config-policy/disk-group-qual*<br># commit-buffer                         | トランザクションをシステムの設定に<br>コミットします。                                                                                                    |

次に、ディスクグループ設定ポリシーに対してディスクを自動的に設定する例を示し ます。

UCS-A# scope org UCS-A /org # enter disk-group-config-policy raid5policy UCS-A /org/disk-group-config-policy\* # enter disk-group-qual UCS-A /org/disk-group-config-policy/disk-group-qual\* # set drive-type hdd UCS-A /org/disk-group-config-policy/disk-group-qual\* # set min-drive-size 1000

```
UCS-A /org/disk-group-config-policy/disk-group-qual* # set num-ded-hot-spares 2
UCS-A /org/disk-group-config-policy/disk-group-qual* # set num-drives 7
UCS-A /org/disk-group-config-policy/disk-group-qual* # set num-glob-hot-spares 2
UCS-A /org/disk-group-config-policy/disk-group-qual* # set use-remaining-disks no
UCS-A /org/disk-group-config-policy/disk-group-qual* # commit-buffer
UCS-A# scope org
UCS-A /org # enter disk-group-config-policy raid5policy
UCS-A /org/disk-group-config-policy* # enter disk-group-qual
UCS-A /org/disk-group-config-policy/disk-group-qual* # set drive-type ssd
UCS-A /org/disk-group-config-policy/disk-group-qual* # set min-drive-size 1000
UCS-A /org/disk-group-config-policy/disk-group-qual* # set num-ded-hot-spares 2
UCS-A /org/disk-group-config-policy/disk-group-qual* # set num-ded-hot-spares 2
UCS-A /org/disk-group-config-policy/disk-group-qual* # set num-ded-hot-spares 2
UCS-A /org/disk-group-config-policy/disk-group-qual* # set num-ded-hot-spares 2
UCS-A /org/disk-group-config-policy/disk-group-qual* # set num-ded-hot-spares 2
UCS-A /org/disk-group-config-policy/disk-group-qual* # set num-ded-hot-spares 2
UCS-A /org/disk-group-config-policy/disk-group-qual* # set num-ded-hot-spares 7
UCS-A /org/disk-group-config-policy/disk-group-qual* # set num-drives 7
```

#### 次のタスク

仮想ドライブを設定します。

## ディスク グループ内のディスクの手動設定

ディスク グループのディスクを手動で設定することができます。

**RAID**1ポリシーを使用してディスク グループを作成し、そのグループに4つのディスクを設定すると、ストレージコントローラによって **RAID**1E構成が内部的に作成されます。

Cisco ブート最適化 M. 2 RAID コントローラ (UCS-M2-HWRAID) は、RAID1 のみをサポート します。

|               | コマンドまたはアクション                                                                           | 目的                                                                |
|---------------|----------------------------------------------------------------------------------------|-------------------------------------------------------------------|
| ステップ1         | UCS-A# scope org org-name                                                              | 指定した組織の組織モードを開始しま<br>す。ルート組織モードを開始するには、<br>org-name として / を入力します。 |
| ステップ <b>2</b> | UCS-A /org# enter<br>disk-group-config-policy disk-group-name                          | 指定されたディスク グループ名のディ<br>スク グループ設定ポリシー モードを開<br>始します。                |
| ステップ3         | UCS-A /org/disk-group-config-policy* #<br>create local-disk-config-ref <i>slot-num</i> | 指定されたスロットのローカルディス<br>ク設定参照を作成して、ローカルディ<br>スク設定参照モードを開始します。        |
|               |                                                                                        | (注) M.2 ドライブには通常ス<br>ロット ID=253、254があり<br>ます。                     |
| ステップ4         | UCS-A<br>/org/disk-group-config-policy/local-disk-config-ref<br>*# set role role       | ディスク グループ内のローカル ディス<br>クのロールを指定します。次のオプショ<br>ンを選択できます。            |

I

|       | コマンドまたはアクション                                                                           | 目的                                                                                                    |
|-------|----------------------------------------------------------------------------------------|----------------------------------------------------------------------------------------------------|
|       |                                                                                        | <ul> <li>ded-hot-spare:専用のホットスペア</li> <li>Glob-hot-spare:グローバルホットスペア</li> <li>normal</li> <li>(注) Cisco ブート最適化 M.2 Raid コントローラ<br/>(UCS-M2-HWRAID)を<br/>セットアップしている場合<br/>は、標準(normal)を選択<br/>します。他の値を選択する<br/>と、設定エラーになりま<br/>す。</li> </ul>                                                                                                    |
| ステップ5 | UCS-A<br>/org/disk-group-config-policy/local-disk-config-ref<br>*# set span-id span-id | <ul> <li>ディスクが属しているスパングループ</li> <li>の ID を指定します。単一のスパング</li> <li>ループに属している複数のディスクは、</li> <li>大容量の単一ディスクとして扱うことが</li> <li>できます。値の範囲は 0 ~ 8 です。</li> <li>RAID-10、RAID-50、および RAID-60 の</li> <li>場合、最小2スパンが必要で、最大8スパンがサポートされます。スパニング情報が必要ない場合は、スパン ID を</li> <li>Unspecified として設定することもできます。</li> <li>(注)</li> <li>Cisco UCS リリース 2.5 では、最大 4 つのスパングループを作成できます。</li> <li>Cisco ブート最適化 M.2 Raid コントローラ (UCS-M2-HWRAID)を</li> </ul> |
|       |                                                                                        | 設定している場合は、<br>このフィールドは適用<br>されません。[範囲 ID<br>(SPAN ID)]フィール<br>ドは <b>[未指定</b><br>( <b>Unspecified</b> )]のまま<br>にします。いずれかの<br>値を選択すると、設定<br>エラーになります。                                                                                                    |

|       | コマンドまたはアクション                                                                     | 目的                            |
|-------|----------------------------------------------------------------------------------|-------------------------------|
| ステップ6 | UCS-A<br>/org/disk-group-config-policy/local-disk-config-ref<br>*# commit-buffer | トランザクションをシステムの設定にコ<br>ミットします。 |

次に、ディスクグループ設定ポリシーに対してディスクを手動で設定する例を示しま す。

```
UCS-A# scope org
```

```
UCS-A /org # enter disk-group-config-policy raid5policy
UCS-A /org/disk-group-config-policy* # create local-disk-config-ref 1
UCS-A /org/disk-group-config-policy/local-disk-config-ref *# set role ded-hot-spare
UCS-A /org/disk-group-config-policy/local-disk-config-ref* # set span-id 1
UCS-A /org/disk-group-config-policy/local-disk-config-ref *# commit-buffer
```

#### 次のタスク

仮想ドライブ プロパティを設定します。

### 仮想ドライブ プロパティの設定

1 つのディスク グループ内のすべての仮想ドライブを単一のディスク グループ ポリシーを使 用して管理する必要があります。

これらのプロパティをサポートしないサーバに関連付けようとすると、設定エラーが生成されます。

次のストレージコントローラだけがこれらのプロパティをサポートします。

- LSI 6G MegaRAID SAS 9266-8i
- LSI 6G MegaRAID SAS 9271-8i
- LSI 6G MegaRAID 9265-8i
- LSI MegaRAID SAS 2208 ROMB
- LSI MegaRAID SAS 9361-8i

LSI MegaRAID SAS 2208 ROMB コントローラの場合、これらのプロパティは、B420-M3 ブレードサーバだけでサポートされます。他のコントローラでは、これらのプロパティは複数のラックサーバでサポートされます。

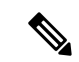

- (注) Cisco ブート最適化 M. 2 Raid コントローラ (HWRAID) を設定している場合は、次のようになります。
  - ・作成できる仮想ドライブは1つのみです。
  - •ストリップサイズには、64 KB または 32KB を選択します。他の値を選択すると、設定 エラーになります。
  - access-policy、read-policy、write-cache-policy、io-policy、および drive-cache には、 platform-default を選択します。他の値を選択すると、設定エラーになります。

|               | コマンドまたはアクション                                                                                        | 目的                                                                                             |
|---------------|----------------------------------------------------------------------------------------------------|------------------------------------------------------------------------------------------------|
| ステップ1         | UCS-A# scope org org-name                                                                           | 指定した組織の組織モードを開始しま<br>す。ルート組織モードを開始するに<br>は、org-nameとして/を入力します。                                 |
| ステップ <b>2</b> | UCS-A /org# scope<br>disk-group-config-policy disk-group-name                                       | 指定されたディスクグループ名のディ<br>スクグループ設定ポリシーモードを開<br>始します。                                                |
| ステップ3         | UCS-A /org/disk-group-config-policy* #<br>create virtual-drive-def                                  | 仮想ドライブ定義を作成して、仮想ド<br>ライブ定義モードを開始します。                                                           |
| ステップ4         | UCS-A<br>/org/disk-group-config-policy/virtual-drive-def*<br># set access-policy <i>policy-type</i> | アクセスポリシーを指定します。次の<br>いずれかになります。<br>・blocked<br>・platform-default<br>・read-only:<br>・read-write |
| ステップ5         | UCS-A<br>/org/disk-group-config-policy/virtual-drive-def*<br># set drive-cache state                | ドライブキャッシュの状態を指定しま<br>す。次のいずれかになります。<br>・有効化<br>・無効化<br>・no-change<br>・platform-default         |

I

|        | コマンドまたはアクション                                                                                             | 目的                                                                                                    |
|--------|----------------------------------------------------------------------------------------------------|----------------------------------------------------------------------------------------------------|
|        |                                                                                                    | <ul> <li>重要 Cisco UCS リリース 2.5 では、ドライブキャッシュの状態を変更できません。選択されたドライブ キャッシュの状態に関係なく、platform-default のまま変化しません。</li> </ul>     |
| ステップ 6 | UCS-A<br>/org/disk-group-config-policy/virtual-drive-def*<br># set io-policy policy-type                 | I/Oポリシーを指定します。次のいずれ<br>かになります。<br>・cached<br>・direct<br>・platform-default                                                 |
| ステップ1  | UCS-A<br>/org/disk-group-config-policy/virtual-drive-def*<br># set read-policy policy-type               | 読み取りポリシーを指定します。次の<br>いずれかになります。<br>・ normal<br>・ platform-default<br>・ read-ahead                                         |
| ステップ8  | UCS-A<br>/org/disk-group-config-policy/virtual-drive-def*<br># set strip-size strip-size                 | ストリップサイズを指定します。次の<br>いずれかになります。<br>・64 KB<br>・128 KB<br>・256 KB<br>・512 KB<br>・1024 KB<br>・platform-default               |
| ステップ9  | UCS-A<br>/org/disk-group-config-policy/virtual-drive-def*<br># set write-cache-policy <i>policy-type</i> | 書き込みキャッシュポリシーを指定し<br>ます。次のいずれかになります。<br>・always-write-back<br>・platform-default<br>・write-back-good-bbu<br>・write-through |

|         | コマンドまたはアクション                                                                 | 目的                            |
|---------|------------------------------------------------------------------------------|-------------------------------|
| ステップ 10 | UCS-A<br>/org/disk-group-config-policy/virtual-drive-def*<br># commit-buffer | トランザクションをシステムの設定に<br>コミットします。 |
| ステップ11  | UCS-A<br>/org/disk-group-config-policy/virtual-drive-def*<br># show          | 設定された仮想ドライブプロパティを<br>表示します。   |

次に、仮想ディスクプロパティを設定する例を示します。

#### UCS-A# scope org

```
UCS-A /org # scope disk-group-config-policy raid0policy
UCS-A /org/disk-group-config-policy # create virtual-drive-def
UCS-A /org/disk-group-config-policy/virtual-drive-def* # set access-policy read-write
UCS-A /org/disk-group-config-policy/virtual-drive-def* # set drive-cache enable
UCS-A /org/disk-group-config-policy/virtual-drive-def* # set io-policy cached
UCS-A /org/disk-group-config-policy/virtual-drive-def* # set read-policy normal
UCS-A /org/disk-group-config-policy/virtual-drive-def* # set strip-size 1024
UCS-A /org/disk-group-config-policy/virtual-drive-def* # set write-cache-policy
write-through
UCS-A /org/disk-group-config-policy/virtual-drive-def* # commit-buffer
UCS-A /org/disk-group-config-policy/virtual-drive-def* # show
Virtual Drive Def:
Strip Size (KB): 1024KB
Access Policy: Read Write
Read Policy: Normal
Configured Write Cache Delignt Write Through
```

Configured Write Cache Policy: Write Through

IO Policy: Cached Drive Cache: Enable

UCS-A /org/disk-group-config-policy/virtual-drive-def #

#### 次のタスク

ストレージ プロファイルの作成

# ストレージ プロファイルの作成

ストレージプロファイルは、組織レベルとサービスプロファイルレベルで作成できます。

|       | コマンドまたはアクション              | 目的                                                                |
|-------|---------------------------|-------------------------------------------------------------------|
| ステップ1 | UCS-A# scope org org-name | 指定した組織の組織モードを開始しま<br>す。ルート組織モードを開始するには、<br>org-name として / を入力します。 |

|       | コマンドまたはアクション                                                          | 目的                                                                  |
|-------|-----------------------------------------------------------------------|---------------------------------------------------------------------|
| ステップ2 | UCS-A /org # create storage-profile<br>storage-profile-name           | 指定された名前を持つストレージプロ<br>ファイルを組織レベルで作成し、スト<br>レージプロファイル設定モードを開始<br>します。 |
| ステップ3 | UCS-A /org/storage-profile* #<br>commit-buffer                        | トランザクションをシステムの設定にコ<br>ミットします。                                       |
| ステップ4 | (任意) UCS-A /org* # enter<br>service-profile service-profile-name      | 指定されたサービス プロファイルを入<br>力します。                                         |
| ステップ5 | (任意) UCS-A /org/service-profile* #<br>create storage-profile-def      | ストレージ プロファイルをサービス プ<br>ロファイル レベルで作成します。                             |
| ステップ6 | UCS-A<br>/org/service-profile/storage-profile-def* #<br>commit-buffer | トランザクションをシステムの設定にコ<br>ミットします。                                       |

次に、ストレージプロファイルを組織レベルで作成する例を示します。

UCS-A# scope org UCS-A /org # create storage-profile stp2 UCS-A /org/storage-profile\* # commit-buffer

次に、ストレージプロファイルをサービスプロファイルレベルで作成する例を示し ます。

```
UCS-A# scope org
UCS-A /org* # enter service-profile spl
UCS-A /org/service-profile* # create storage-profile-def
UCS-A /org/service-profile/storage-profile-def* # commit-buffer
```

#### 次のタスク

ローカル LUN の作成

# ストレージ プロファイルの削除

組織レベルまたはサービス プロファイル レベルで作成されたストレージ プロファイルを削除 できます。

|               | コマンドまたはアクション                                                              | 目的                                                                |
|---------------|---------------------------------------------------------------------------|-------------------------------------------------------------------|
| ステップ1         | UCS-A# scope org org-name                                                 | 指定した組織の組織モードを開始しま<br>す。ルート組織モードを開始するには、<br>org-name として / を入力します。 |
| ステップ <b>2</b> | UCS-A /org # <b>delete storage-profile</b><br><i>storage-profile-name</i> | 組織レベルで、指定された名前を持つス<br>トレージプロファイルを削除します。                           |
| ステップ3         | (任意) UCS-A /org # scope<br>service-profile service-profile-name           | 指定されたサービス プロファイルを入<br>力します。                                       |
| ステップ4         | (任意) UCS-A /org/service-profile #<br>delete storage-profile-def           | サービス プロファイル レベルの専用ス<br>トレージ プロファイルを削除します。                         |

手順

#### 例

次に、組織レベルのストレージプロファイルを削除する例を示します。

```
UCS-A # scope org
UCS-A /org # delete storage-profile stor1
```

次に、サービス プロファイル レベルのストレージ プロファイルを削除する例を示し ます。 UCS-A # scope org UCS-A /org # scope service-profile sp1 UCS-A /org/service-profile # delete storage-profile-def

# ローカル LUN

### ローカル LUN の作成

ローカルLUNは、組織レベルのストレージプロファイル内に作成することも、サービスプロファイルレベルの専用ストレージプロファイル内に作成することもできます。

|       | コマンドまたはアクション              | 目的                                                                |
|-------|---------------------------|-------------------------------------------------------------------|
| ステップ1 | UCS-A# scope org org-name | 指定した組織の組織モードを開始しま<br>す。ルート組織モードを開始するには、<br>org-name として / を入力します。 |

I

|               | コマンドまたはアクション                                                                                 | 目的                                                                                                    |
|---------------|----------------------------------------------------------------------------------------------|----------------------------------------------------------------------------------------------------|
| ステップ <b>2</b> | UCS-A /org # enter storage-profile<br>storage-profile-name                                   | 指定されたストレージ プロファイルの<br>ストレージ プロファイル モードを開始<br>します。                                                                                                    |
| ステップ3         | UCS-A /org/storage-profile* # create<br>local-lun lun-name                                   | 指定された名前を持つローカル LUN を<br>作成します。                                                                                                    |
| ステップ4         | UCS-A /org/storage-profile/local-lun* # set<br>auto-deploy {auto-deploy  <br>no-auto-deploy} | LUN を自動展開にするかどうかを指定<br>します。                                                                                                    |
| ステップ5         | UCS-A /org/storage-profile/local-lun* # set<br>disk-policy-name disk-policy-name             | この LUN のディスク ポリシー名を指定<br>します。                                                                                                    |
| ステップ6         | UCS-A /org/storage-profile/local-lun* # set<br>order order-num                               | この LUN の順序を指定します。順序に<br>有効な値の範囲は $1 \sim 64$ です。また、<br>順序値を lowest-available にして、使用<br>可能な最小の順序値が自動的に LUN に<br>割り当てられるように指定することもで<br>きます。<br>ストレージプロファイルから参照され<br>る複数の LUN に、一意の名前と一意の<br>順序を割り当てる必要があります。 |
| ステップ1         | UCS-A /org/storage-profile/local-lun* # set<br>expand-to-avail {no   yes}                    | LUN を使用可能なすべてのディスク グ<br>ループに展開するかどうかを指定しま<br>す。<br>各サービス プロファイルでは、1 つの<br>LUN のみをこのオプションを使用する<br>ように設定できます。                                                                                                |
| ステップ8         | UCS-A /org/storage-profile/local-lun* # set<br>size size                                     | この LUN のサイズを GB 単位で指定し<br>ます。<br>(注) Cisco ブート最適化 M.2 Raid<br>コントローラを使用した<br>セットアップでは、サイズ<br>を指定する必要はありませ<br>ん。システムは、指定され<br>たサイズに関係なく、フル<br>ディスク容量を使用して<br>LUN を作成します。                                    |

|               | コマンドまたはアクション                                             | 目的             |                                            |
|---------------|----------------------------------------------------------|----------------|--------------------------------------------|
|               |                                                          | (注)            | 孤立したLUNを要求する際<br>にLUNサイズを指定する必<br>要はありません。 |
| ステップ <b>9</b> | UCS-A /org/storage-profile/local-lun* #<br>commit-buffer | トランザク<br>ミットしま | 'ションをシステムの設定にコ<br>ミす。                      |

次に、組織レベルのストレージプロファイル内にローカル LUN を設定する例を示します。

```
UCS-A# scope org
UCS-A /org # enter storage-profile stp2
UCS-A /org/storage-profile* # create local-lun lun2
UCS-A /org/storage-profile/local-lun* # set disk-policy-name dpn2
UCS-A /org/storage-profile/local-lun* # set order 2
UCS-A /org/storage-profile/local-lun* # set size 1000
UCS-A /org/storage-profile/local-lun* # commit-buffer
```

```
UCS-A# scope org
UCS-A /org # enter storage-profile stp2
UCS-A /org/storage-profile* # create local-lun lun2
UCS-A /org/storage-profile/local-lun* # set auto-deploy no-auto-deploy
UCS-A /org/storage-profile/local-lun* # set disk-policy-name dpn2
UCS-A /org/storage-profile/local-lun* # set expand-to-avail yes
UCS-A /org/storage-profile/local-lun* # set size 1000
UCS-A /org/storage-profile/local-lun* # commit-buffer
```

次に、サービスプロファイルレベルの専用ストレージプロファイル内にローカルLUN を設定する例を示します。

```
UCS-A# scope org
UCS-A /org* # enter service-profile stp1
UCS-A /org/service-profile* # enter storage-profile-def
UCS-A /org/service-profile/storage-profile-def # create local-lun lun1
UCS-A /org/service-profile/storage-profile-def/local-lun* # set disk-policy-name dpn1
UCS-A /org/service-profile/storage-profile-def/local-lun* # set order 1
UCS-A /org/service-profile/storage-profile-def/local-lun* # set size 1000
UCS-A /org/service-profile/storage-profile-def/local-lun* # commit-buffer
UCS-A# scope org
UCS-A /org # enter service-profile sp1
UCS-A /org/service-profile* # enter storage-profile-def
UCS-A /org/service-profile/storage-profile-def # create local-lun lun1
UCS-A /org/service-profile/storage-profile-def/local-lun* # set auto-deploy no-auto-deploy
UCS-A /org/service-profile/storage-profile-def/local-lun* # set disk-policy-name dpn1
UCS-A /org/service-profile/storage-profile-def/local-lun* # set expand-to-avail yes
UCS-A /org/service-profile/storage-profile-def/local-lun* # set size 1000
UCS-A /org/service-profile/storage-profile-def/local-lun* # commit-buffer
```

#### 次のタスク

サービス プロファイルとストレージ プロファイルの関連付け

### ストレージ プロファイル内のローカル LUN の順序変更

set order コマンドを使用して、サーバに対するローカル LUN の表示順序を変更することができます。この操作によって、サーバがリブートされます。

#### 手順

|       | コマンドまたはアクション                                                                     | 目的                                                                                                    |
|-------|----------------------------------------------------------------------------------|----------------------------------------------------------------------------------------------------|
| ステップ1 | UCS-A# scope org org-name                                                        | 指定した組織の組織モードを開始しま<br>す。ルート組織モードを開始するには、<br>org-name として1を入力します。                                                                      |
| ステップ2 | UCS-A /org # enter storage-profile<br>storage-profile-name                       | 指定されたストレージ プロファイルの<br>ストレージ プロファイル モードを開始<br>します。                                                                                    |
| ステップ3 | UCS-A /org/storage-profile # enter local-lun<br>lun-name                         | 指定されたローカル LUN のローカル<br>LUN モードを開始します。                                                                                                |
| ステップ4 | UCS-A /org/storage-profile/local-lun* # set<br>disk-policy-name disk-policy-name | この LUN のディスク ポリシー名を指定<br>します。                                                                                                    |
| ステップ5 | UCS-A /org/storage-profile/local-lun # set<br>order order-num                    | この LUN の順序を指定します。順序に<br>有効な値の範囲は 1 ~ 64 です。また、<br>順序値を lowest-available にして、使用<br>可能な最小の順序値が自動的に LUN に<br>割り当てられるように指定することもで<br>きます。 |
| ステップ6 | UCS-A /org/storage-profile/local-lun* # set<br>size size                         | この LUN のサイズを GB 単位で指定し<br>ます。                                                                                                    |
| ステップ1 | UCS-A /org/storage-profile/local-lun* #<br>commit-buffer                         | トランザクションをシステムの設定にコ<br>ミットします。                                                                                                    |

#### 例

次に、組織レベルのストレージプロファイル内のローカル LUN の順序を変更する例 を示します。

```
UCS-A# scope org
UCS-A /org # enter storage-profile stp1
UCS-A /org/storage-profile* # enter local-lun lun1
UCS-A /org/storage-profile/local-lun* # set disk-policy-name dpn1
UCS-A /org/storage-profile/local-lun* # set order 1
```

```
UCS-A /org/storage-profile/local-lun* # set size 10
UCS-A /org/storage-profile/local-lun* # exit
UCS-A /org/storage-profile* # enter local-lun lun2
UCS-A /org/storage-profile/local-lun* # set disk-policy-name dpn2
UCS-A /org/storage-profile/local-lun* # set order 2
UCS-A /org/storage-profile/local-lun* # set size 10
UCS-A /org/storage-profile/local-lun* # exit
UCS-A /org/storage-profile* # commit-buffer
UCS-A /org/storage-profile # show configuration
enter storage-profile stp1
     enter local-lun lun1
         set auto-deploy auto-deploy
         set disk-policy-name dpn1
         set order 1
         set size 10
     exit
     enter local-lun lun2
         set auto-deploy auto-deploy
         set disk-policy-name dpn2
         set order 2
         set size 10
     exit
     set descr ""
 exit
UCS-A /org/storage-profile # enter local-lun lun1
UCS-A /org/storage-profile/local-lun # set order 2
UCS-A /org/storage-profile/local-lun* # exit
UCS-A /org/storage-profile* # enter local-lun lun2
UCS-A /org/storage-profile/local-lun* # set order 1
UCS-A /org/storage-profile/local-lun* # exit
UCS-A /org/storage-profile* # commit-buffer
UCS-A /org/storage-profile # show configuration
 enter storage-profile stp1
     enter local-lun lun1
         set auto-deploy auto-deploy
         set disk-policy-name dpn1
         set order 2
         set size 10
     exit
     enter local-lun lun2
         set auto-deploy auto-deploy
         set disk-policy-name dpn2
         set order 1
         set size 10
     exit
     set descr ""
 exit
```

### ストレージ プロファイル内のローカル LUN の削除

LUN を削除すると、サーバから仮想ドライブ参照が削除された後、対応する仮想ドライブが 孤立としてマークされます。

|               | コマンドまたはアクション                                                             | 目的                                                                |
|---------------|--------------------------------------------------------------------------|-------------------------------------------------------------------|
| ステップ1         | UCS-A# scope org org-name                                                | 指定した組織の組織モードを開始しま<br>す。ルート組織モードを開始するには、<br>org-name として / を入力します。 |
| ステップ <b>2</b> | UCS-A /org # enter storage-profile<br>storage-profile-name               | 指定されたストレージ プロファイルの<br>ストレージ プロファイル モードを開始<br>します。                 |
| ステップ3         | (任意) UCS-A /org/storage-profile* #<br>show local-lun                     | 指定されたストレージ プロファイル内<br>のローカル LUN を表示します。                           |
| ステップ4         | UCS-A /org/storage-profile* # <b>delete</b><br>local-lun <i>lun-name</i> | 指定された LUN を削除します。                                                 |
| ステップ5         | UCS-A /org/storage-profile* #<br>commit-buffer                           | トランザクションをシステムの設定にコ<br>ミットします。                                     |

#### 手順

#### 例

次に、ストレージプロファイル内の LUN を削除する例を示します。

```
UCS-A # scope org
```

```
UCS-A /org # enter storage-profile stp2
UCS-A /org/storage-profile # show local-lun
```

```
Local SCSI LUN:
```

| LUN Name | Size (GB) | Order | Disk Policy Name | Auto Deploy |
|----------|-----------|-------|------------------|-------------|
|          |           |       |                  |             |
| luna     | 1         | 2     | raid0            | Auto Deploy |
| lunb     | 1         | 1     | raid0            | Auto Deploy |

UCS-A /org/storage-profile # **delete local-lun luna** UCS-A /org/storage-profile\* # **commit-buffer** UCS-A /org/storage-profile\* # **show local-lun** 

```
Local SCSI LUN:
```

| LUN Name | Size (GB) | Order | Disk Policy Name | Auto Deploy |
|----------|-----------|-------|------------------|-------------|
|          |           |       |                  |             |
| lunb     | 1         | 1     | raid0            | Auto Deploy |

# LUN の設定

### LUN 設定

リリースで始まる4.0(2a)、 Cisco UCS Manager LUN の設定オプションを使用した個々の raid 0 Lun にディスク スロットの範囲を設定する機能を提供します。

LUN 設定の作成中には次のガイドラインを考慮する必要があります。

- ・ディスクの唯一の SSD および HDD タイプを使用できます。
- ・最大60ディスクを1つの範囲内で使用できます。
- •2 つの異なる LUN の設定の構成での範囲内でのディスクの同じセットを追加することは できません。
- ディスクスロットの範囲のLUN 設定のディスクが設定されているかどうかは、同じストレージポリシーでローカルLUN 設定で設定された同じディスクを設定することはできません。同様に、ローカルLUN 設定では、ディスクが設定されている場合は、同じディスクで、ディスクスロットの範囲のLUN セットを使用できません。
- LUN の設定が設定されている、サーバは、OOB ストレージの操作をサポートする必要が あります。
- ・同じサービスプロファイルのストレージポリシーとローカルディスクポリシーを設定することはできません。
- ローカル LUN および LUN の設定に同じ名前を持つことはできません。
- •S シリーズ サーバ PCH コントローラでスロット 201 および 202 はサポートされません LUN の設定。

#### LUN セットの制限事項

Cisco UCS ManagerLUN の設定を次の制限があります。

- ・LUNの設定に孤立状態のローカルLunを要求することはできません。
- ・作成されると、LUNの設定を変更することはできません。削除し、必要なパラメータを 新しいLUN設定を作成する必要があります。
- ・LUN の設定からは、OS ブートはサポートされていません。

### LUN 設定の作成

LUN 設定は、組織レベルのストレージプロファイル内に作成することも、サービスプロファ イルレベルの専用ストレージプロファイル内に作成することもできます。

I

|                | コマンドまたはアクション                                                                                                    | 目的                                                             |
|----------------|----------------------------------------------------------------------------------------------------|----------------------------------------------------------------|
| ステップ1          | UCS-A# scope org org-name                                                                                                    | 指定した組織の組織モードを開始しま<br>す。ルート組織モードを開始するに<br>は、org-nameとして/を入力します。 |
| ステップ2          | UCS-A /org # enter storage-profile<br>storage-profile-name                                                                                                | 指定されたストレージプロファイルの<br>ストレージプロファイルモードを開始<br>します。                 |
| ステップ3          | UCS-A /org/storage-profile* # create<br>lun-set lun-set-name                                                                                              | 指定した名前の LUN 設定を作成しま<br>す。                                      |
| ステップ4          | UCS A/org/storage-profile/lun-set * # set<br>disk-slot-range disk-slot-range                                                                              | ディスクのスロット範囲を指定しま<br>す。                                         |
| ステップ5          | UCS A/org/storage-profile/lun-set * #<br>create virtual-drive-def                                                                                         | 仮想ドライブ設定コマンドモードを開<br>始します。                                     |
| ステップ6          | UCS<br>A/org/storage-profile/lun-set/virtual-drive-def<br>* # set access-policy {blocked<br> platform-default  read-only  read-write}                     | 許可されたアクセスのタイプを指定し<br>ます。                                       |
| ステップ <b>1</b>  | UCS<br>A/org/storage-profile/lun-set/virtual-drive-def<br>* # set drive-cache {disable  enable<br> no-change  platform-default}                           | ドライブキャッシュのタイプを指定し<br>ます。                                       |
| ステップ8          | UCS<br>A/org/storage-profile/lun-set/virtual-drive-def<br>* # set io-policy {cached  direct<br> platform-default}                                         | 入力/出力ポリシーのタイプを指定しま<br>す。                                       |
| ステップ9          | UCS<br>A/org/storage-profile/lun-set/virtual-drive-def<br>* # set read-policy {normal<br> platform-default  read-ahead}                                   | 先行読み出しキャッシュモードを指定<br>します。                                      |
| ステップ10         | UCS<br>A/org/storage-profile/lun-set/virtual-drive-def<br>* # set security {no  yes}                                                                      | 仮想ドライブを保護するには、このオ<br>プションを設定します。                               |
| ステップ11         | UCS<br>A/org/storage-profile/lun-set/virtual-drive-def<br>* # set strip-size {1024kb  128kb  16kb<br> 256kb  32kb  512kb  64kb  8kb<br> platform-default} | 各物理ディスクにあるストライプデー<br>タ セグメントの部分を指定します。                         |
| ステップ <b>12</b> | UCS<br>A/org/storage-profile/lun-set/virtual-drive-def<br>* # set write-cache-policy                                                                      | 書き込みポリシーのタイプを指定しま<br>す。                                        |

|                | コマンドまたはアクション                                                                 | 目的                            |
|----------------|------------------------------------------------------------------------------|-------------------------------|
|                | {always-write-back  platform-default<br> write-back-good-bbu  write-through} |                               |
| ステップ <b>13</b> | UCS<br>A/org/storage-profile/lun-set/virtual-drive-def<br>* #commit-buffer   | トランザクションをシステムの設定に<br>コミットします。 |

次の例では、LUN 設定を作成し、仮想ドライブを設定します。

```
UCS-A# scope org
UCS-A/org # enter storage-profile stroageprofile1
UCS-A/org/storage-profile # create lun-set lunset1
UCS-A/org/storage-profile/lun-set* # set disk-slot-range 2
UCS-A/org/storage-profile/lun-set/virtual-drive-def* # set access-policy read-write
UCS-A/org/storage-profile/lun-set/virtual-drive-def* # set drive-cache enable
UCS-A/org/storage-profile/lun-set/virtual-drive-def* # set io-policy direct
UCS-A/org/storage-profile/lun-set/virtual-drive-def* # set read-policy read-ahead
UCS-A/org/storage-profile/lun-set/virtual-drive-def* # set security yes
UCS-A/org/storage-profile/lun-set/virtual-drive-def* # set security yes
UCS-A/org/storage-profile/lun-set/virtual-drive-def* # set strip-size 512kb
UCS-A/org/storage-profile/lun-set/virtual-drive-def* # set write-cache-policy
platform-default
UCS-A/org/storage-profile/lun-set/virtual-drive-def* # set write-cache-policy
```

#### 次のタスク

サービス プロファイルとストレージ プロファイルを関連付けます

### LUN セットの削除

LUN 設定は、組織レベルのストレージプロファイル内に作成することも、サービスプロファ イルレベルの専用ストレージプロファイル内に削除することもできます。

|       | コマンドまたはアクション                                                               | 目的                                                                |
|-------|----------------------------------------------------------------------------|-------------------------------------------------------------------|
| ステップ1 | UCS-A# scope org org-name                                                  | 指定した組織の組織モードを開始しま<br>す。ルート組織モードを開始するには、<br>org-name として / を入力します。 |
| ステップ2 | UCS-A /org # enter storage-profile<br>storage-profile-name                 | 指定されたストレージ プロファイルの<br>ストレージ プロファイル モードを開始<br>します。                 |
| ステップ3 | UCS-A /org/storage-profile* # <b>delete lun-set</b><br><i>lun-set-name</i> | 指定した名前で LUN 設定を削除しま<br>す。                                         |

|       | コマンドまたはアクション                                   | 目的                            |
|-------|------------------------------------------------|-------------------------------|
| ステップ4 | UCS-A /org/storage-profile* #<br>commit-buffer | トランザクションをシステムの設定にコ<br>ミットします。 |

次の例では、LUN 設定を削除します。

```
UCS-A# scope org
UCS-A/org # enter storage-profile stroageprofile1
UCS-A/org/storage-profile # delete lun-set lunset1
UCS-A/org/storage-profile* # commit-buffer
```

# Aero コントローラの構成

### ストレージ コントローラの自動構成モード

Cisco UCS C220M6/C240M6 C シリーズ M6 サーバーは、ダイレクト アタッチド ストレージ用の PCIe SAS316 ポート ストレージ コントローラをサポートします。コントローラは、新しく 挿入されたディスクの状態を自動的に Unconfigured-Good の状態に移行する自動構成モードを サポートしています。

このため、ストレージプロファイルを作成してサーバーに関連付けることで、自動構成を使用 するかどうかを選択できます。デフォルトでは、自動構成機能は無効になっており、サーバー の再起動時にドライブの状態が保持されます。

自動構成を使用する場合は、次のいずれかからドライブの状態を選択する必要があります。

- Unconfigured-Good
- JBOD
- RAID0 (RAID0 ライトバック)

これは、コントローラファームウェアが systemPD の動作を EPD-PT に変更するためです。 EPD-PT は、内部的にはドライブ DDF メタデータのない RAID0 ボリュームです。コントロー ラには、RAID0 ボリュームとして識別するためのメタデータが格納されます。EPD-PT ドライ ブは JBOD ドライブと見なされるため、ドライブのステータスは JBOD およびオンラインとし て報告されます。

コントローラは次のモデルをサポートします。

- UCSC-RAID-M6T
- UCSC-RAID-M6HD
- UCSC-RAID-M6SD
- UCSX-X10C-RAIDF

I

| 自動構成モード                   | 再起動/OCR                                                                                                    | ホットプラグ                                                                                                    | ユーザアクション                                                                                                    |
|---------------------------|----------------------------------------------------------------------------------------------------|----------------------------------------------------------------------------------------------------|----------------------------------------------------------------------------------------------------|
| Unconfigured-Good<br>(オフ) | <ul> <li>・すべての<br/>Unconfigured-Good<br/>ドライブは、<br/>Unconfigured-Good<br/>のままです。</li> <li>・以前に構成された<br/>すべての JBOD は<br/>JBOD のままで<br/>す。</li> </ul> | <ul> <li>挿入されたドライ<br/>ブは<br/>Unconfigured-Good<br/>のままです。</li> <li>別のサーバーから<br/>の JBOD は、この<br/>コントローラで<br/>Unconfigured-Good<br/>のままです。</li> </ul> | <ul> <li>自動構成を無効にして</li> <li>も、既存の構成には影響しません</li> <li>すべての JBOD デバイスは、コントローラの</li> <li>起動後も JBOD のままです。</li> <li>Unconfigured-Good</li> <li>は、コントローラーの</li> <li>起動後も</li> <li>unconfiguredgood のままです。</li> </ul>                         |
| JBOD                      | ・すべての<br>Unconfigured-Good<br>は JBOD に変換さ<br>れます。                                                                                                   | 新しく挿入された未構<br>成のデバイスは、<br>JBOD に変換されま<br>す。                                                                                                    | コントローラー上のす<br>べての<br>Unconfigured-Good の<br>ドライブ (ユーザーが<br>作成したものではな<br>い) は、JBOD に変換<br>されます。<br>ユーザーが作成した<br>Unconfigured-Good ド<br>ライブは、次回の再起<br>動まで<br>Unconfigured-Good の<br>ままです。再起動中<br>に、Unconfigured-Good<br>はJBOD に変換されま<br>す。 |

以下の表は、さまざまなシナリオでの自動構成の動作を示しています。

| 自動構成モード                  | 再起動/OCR                                                     | ホットプラグ                                          | ユーザアクション                                                                                                    |
|--------------------------|-------------------------------------------------------------|-------------------------------------------------|----------------------------------------------------------------------------------------------------|
| RAID0 (RAID0 ライト<br>バック) | ・ すべての<br>Unconfigured-Good<br>は、RAID0 書き戻<br>しに変換されま<br>す。 | 新しく挿入された未構<br>成のデバイスは、<br>RAID0書き戻しに変換<br>されます。 | コントローラー上のす<br>べての<br>Unconfigured-Good の<br>ドライブ (ユーザーが<br>作成したものではな<br>い)は、RAID0書き戻<br>しに変換されます。<br>ユーザーが作成した<br>Unconfigured-Good<br>は、コントローラの再<br>起動後も<br>Unconfigured-Good の<br>ままです。<br>すべての RAID0 書き<br>戻しデバイスは、コン<br>トローラの再起動後も<br>RAID0書き戻しとして<br>残ります。 |

EPD-PT (JBOD) をデフォルト構成として選択すると、ホストの再起動後、Unconfigured-Good の状態は保持されません。ドライブの状態は、自動構成機能を無効にすることで保持できます。自動構成オプションが使用されている場合、デフォルトの自動構成は常にドライブを Unconfigured-Good としてマークします。

自動構成を選択すると、ドライブは目的のドライブ状態に構成されます。JBOD および構成されていないドライブは、次のコントローラブートまたは OCR でそれに応じてドライブの状態が設定されます。

次の表は、さまざまな自動構成シナリオのサンプル ユース ケースを示しています。

| ユースケースのシナリオ                                            | 自動構成オプション    |
|--------------------------------------------------------|--------------|
| サーバーを JBOD のみに使用する (例: ハイパー<br>コンバージド、Hadoop データノードなど) | JBOD         |
| サーバーを RAID ボリュームに使用する (例:<br>SAP HANA データベース)          | 未構成良好        |
| JBODとRAIDボリュームが混在するサーバー<br>の使用                         | 未構成良好        |
| ドライブの RAIDO 書き戻しごとにサーバーを<br>使用する(例: Hadoop データ ノード)    | RAID0 ライトバック |

### 自動構成プロファイルの作成

ストレージプロファイルにストレージの自動構成(自動構成)モードオプションを含めること、 そして不要になったら構成を解除することができます。変更は、次回のシステムブート時に有 効になります。ストレージの自動構成は、Aero コントローラーを備えた Cisco UCS M6 サー バーでのみ使用できます。

#### 手順

|               | コマンドまたはアクション                                                                                          | 目的                                                                                                    |
|---------------|----------------------------------------------------------------------------------------------------|----------------------------------------------------------------------------------------------------|
| ステップ1         | UCS-A# scope org org-name                                                                             | 指定した組織の組織モードを開始しま<br>す。ルート組織モードを開始するには、<br>[org-name] に / を入力します。                                                                                                    |
| ステップ <b>2</b> | UCS-A/org# scope storage-profile<br>profile-name                                                      | 指定されたプロファイルのストレージ<br>プロファイルに入ります。                                                                                                    |
| ステップ3         | UCS-A/org/storage-profile# <b>show detail</b><br><b>expand</b>                                        | ストレージプロファイルの詳細ビュー<br>を表示します。このストレージプロファ<br>イルに対して自動構成モードが有効に<br>なっていない場合、または Aero コント<br>ローラーが存在しない場合、自動構成<br>モードのエントリは表示されません。自<br>動構成が構成されていない場合、挿入さ<br>れたデバイスはシステムの再起動時にそ<br>の状態を保持します。 |
| ステップ4         | UCS-A/org/storage-profile# set<br>auto-config-mode jbod   raid-0  <br>unconfigured-good   unspecified | 自動構成モードを有効にし、ディスク構<br>成モードを目的の状態に設定します。追<br>加のパラメータが指定されていない場<br>合、挿入されたすべてのデバイスは、再<br>起動時に未構成良好としてタグ付けされ<br>ます。自動構成モードを無効にする場合<br>は、unconfigured と入力します。                                  |
| ステップ5         | UCS-A/org/storage-profile# commit-buffer                                                              | トランザクションをシステムの設定にコ<br>ミットします。                                                                                                    |

# PCHコントローラ定義

# PCH SSD コントローラ定義

Cisco UCS Manager プラットフォーム コントローラ ハブ (PCH) ソリッド ステート ドライブ (SSD) コントローラ定義によって提供されるストレージプロファイル内のローカルストレー

ジ設定で、単一 RAID または JBOD ディスク アレイ内にあるすべてのディスクを設定できます。

(注) PCH コントローラによって管理されているディスクを取り外したり挿入したりする場合は、 サーバを再確認してください。

PCH コントローラ定義を設定することで、次の機能がサポートされます。

- オンボード PCH コントローラに接続された2台の内蔵SSD 間で単一のLUN RAID を構成 する機能
- コントローラをAHCI (JBOD) および SWRAID (RAID) の2つのモードで構成する方法
- ・組み込みのローカル LUN および組み込みのローカル ディスク ブート ポリシーで PCH ストレージデバイスを構成する機能。これにより、サーバ内にその他のブート可能なローカル ストレージ デバイスが存在していても、ブート順序を正確に制御できます。ローカル LUN またはローカル JBOD オプションを使用して PCH ディスクから起動しないでください。
- ・内蔵 SSD ドライブでのスクラブポリシーのサポート。これは SWRAID モードにのみ適用 されます。これは PCH コントローラ モードの AHCI と NORAID には適用されません。
   『UCS Manager Server Management Guide』をご覧ください。
- 内蔵 SSD ドライブでのファームウェア アップグレードのサポート。
  - •M4以前のサーバの場合、ディスクファームウェアのアップグレードはPCH コント ローラがSWRAIDモードの場合にのみサポートされます。AHCIモードではサポート されていません。
  - M5以降のサーバの場合、ディスクファームウェアのアップグレードはSWRAIDモードとAHCIモードの両方でサポートされます(ただしCisco UCS C125 M5 サーバ、AHCIモードのみをサポートする場合を除く)。

ストレージプロファイル ポリシーで PCH コントローラの SSD を設定できます。サービス プ ロファイルの関連付けが解除された後でも、LUN 設定を保存する保護設定を有効または無効 にすることができます。コントローラ モードを選択します。PCH コントローラ コンフィギュ レーションでは、RAID0 と RAID1 の 2 つの RAID オプションのみをサポートしています。コ ントローラに接続されたすべてのディスクが JBOD ディスクとして構成された AHCI モードで は、[No RAID] 設定オプションを使用してください。設定の導入は、ストレージプロファイル をサービス プロファイルへ関連付けるプロセスの一環として実行されます。

Cisco UCS Manager は、次の M4 サーバで PCH の管理対象内部 SSD をサポートします。

- UCSC-C240-M4L
- UCSC-C240-M4SX

Cisco UCS Manager は、すべての M5 および M6 サーバー(Cisco UCS C125 M5 サーバ を除く) で、以下のM.2 カード上の PCH 管理 SSD をサポートします。

- 240GB M.2 6G SATA SSD
- 960GB M.2 6G SATA SSD

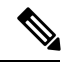

(注) M5およびM6サーバーでは、コントローラ定義でのソフトウェアRAID設定とブートポリシー でのレガシーブートモード設定を一緒に行うことはできません。コントローラ定義では、UEFI ブートモードのみがソフトウェアRAID設定でサポートされています。この条件は、ドライブ がブートドライブとして使用されていない場合にも適用されます。

Cisco UCS Manager のブート ポリシーで PCH コントローラ定義を設定するために、PCH LUN および PCH Disk という 2 つの新しいデバイスを選択できます。EmbeddedLocalLun は SWRAID モードのブート デバイスを表し、EmbeddedLocalDisk は AHCI モードのブート デバイスを表します。

システムは、サポートされているSSDのスクラビング処理を行うために同じスクラブポリシー を使用します。スクラブがYesの場合、設定されたLUNは関連付けの解除または再検出の一 環として破棄されます。スクラブがNoの場合、設定されたLUNは関連付けの解除および再 検出の間に保存されます。

Cisco UCS Manager は、PCH コントローラが SWRAID モードの場合にのみ、内蔵 SSD のファー ムウェア アップグレードをサポートします。AHCI モードではサポートされていません。

#### FCHコントローラの設定

Fusion Controller Hub (FCH) SSD コントローラー定義は、AMD ベースのCisco UCS C125 M5 サー バストレージ プロファイルにローカル ストレージ構成を提供します。AMD プロセッサ ベー スのサーバの場合、PCH コントローラは FCH コントローラと呼ばれます。コントローラ タイ プは Cisco UCS Manager GUI の PCH として残ります。

FCH コントローラは、次の相違点を除く PCH コントローラと同じようにで動作します。

• FCH は、AHCI (JBOD) モードのみです。

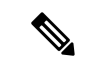

(注) Cisco UCS Manager GUIは RAID 0、RAID 1としてRAIDサポート を表示しますが、Cisco UCS C125 M5 サーバは AHCI モードのみ をサポートします。

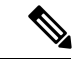

(注) PCHコントローラによって管理されているディスクを取り外した り挿入したりする場合は、サーバを再確認してください。

- •2つのFCHコントローラがあります。
  - ・最初のPCHコントローラがフロントパネルのSATAディスクを管理します(別のPCIe ストレージコントローラがない場合)

•2 台目の PCH コントローラが M.2 SSD を管理

(注)

Cisco UCS C125 M5 サーバの場合、PCH ID は 3 と 4 です。

(注) このドキュメントの PCH コントローラに関する詳細情報と手順は、Intel ベースと AMD ベースの両方のサーバに適用できます。

## ストレージ プロファイル PCH コントローラ定義の作成

ストレージ プロファイル下の組織レベルまたはサービス プロファイル レベルで PCH コント ローラ定義を作成できます。

|               | コマンドまたはアクション                                                                     | 目的                                                                                                    |
|---------------|----------------------------------------------------------------------------------|----------------------------------------------------------------------------------------------------|
| ステップ1         | UCS-A# scope org org-name                                                        | 指定した組織の組織モードを開始しま<br>す。ルート組織モードを開始するには、<br>org-name として/を入力します。                                                                                                   |
|               |                                                                                  | <ul> <li>(注) このタスクでは、ストレージプロファイルが組織レベルにあることを想定しています。ストレージプロファイルがサービスプロファイルレベルの場合に、サービスプロファイル下のストレージプロファイル下のストレージプロファイル定義にスコープ設定する手順については、次の例を参照してください。</li> </ul> |
| ステップ <b>2</b> | UCS-A /org # scope storage-profile<br>storage-profile-name                       | 選択したストレージプロファイルのス<br>トレージプロファイル コンフィギュ<br>レーション モードを開始します。                                                                                                    |
| ステップ3         | UCS-A /org/storage-profile # create<br>controller-def controller-definition-name | PCH コントローラ定義を指定された名<br>前で作成し、コントローラ定義コンフィ<br>ギュレーション モードを開始します。                                                                                                   |
| ステップ4         | UCS-A /org/storage-profile/controller-def*<br># create controller-mode-config    | PCH コントローラ コンフィギュレー<br>ションを作成し、コントローラ モード                                                                                                    |

|               | コマンドまたはアクション                                                                                                    | 目的                                                                       |
|---------------|----------------------------------------------------------------------------------------------------|--------------------------------------------------------------------------|
|               |                                                                                                    | コンフィギュレーション モードを開始<br>します。                                               |
| ステップ5         | UCS-A<br>/org/storage-profile/controller-def/controller-mode-config*<br># set protect-config {yes no}                                                                                                    | サーバは、サービス プロファイルとの<br>関連付けが解除されても、PCH コント<br>ローラ内の設定を保持するかどうかを指<br>定します。 |
| ステップ6         | UCS-A<br>/org/storage-profile/controller-def/controller-mode-config*<br># set raid-mode {any-configuration  <br>disable-local-storage  no-local-storage  <br>no-raid   raid-0-striped   raid-1-mirrored<br>  raid-5-striped-parity  <br>raid-50striped-parity-and-striped  <br>raid-60-striped-dual-parity-and-striped  <br>raid-10-mirrored-and-striped } | PCH コントローラの RAID モードを指<br>定します。                                          |
| ステップ <b>1</b> | UCS-A<br>/org/storage-profile/controller-def/controller-mode-config*<br># commit-buffer                                                                                                    | トランザクションをシステムの設定にコ<br>ミットします。                                            |

この例では、「storage-profile-A」という名前の組織レベルストレージプロファイル に、RAIDモードがRAID1に設定されミラーリングされている、「raid1-controller」と 呼ばれる PCH コントローラ定義を追加する方法を示します。

```
UCS-A# scope org /

UCS-A /org # scope storage-profile storage-profile-A

UCS-A /org/storage-profile # create controller-def raid1-controller

UCS-A /org/storage-profile/controller-def* # create controller-mode-config

UCS-A /org/storage-profile/controller-def/controller-mode-config* # set protect-config

yes

UCS-A /org/storage-profile/controller-def/controller-mode-config* # set raid-mode

raid-1-mirrored

UCS-A /org/storage-profile/controller-def/controller-mode-config* # commit buffer

Conflor to the set of the set of the set o
```

ローラ定義の保護モードはオフになっており、RAID 60 ストライピングデュアルパリ ティとストライピングを使用します。

```
UCS-A /org/service-profile # scope org /
UCS-A /org # scope service-profile Service-Profile1
UCS-A /org/service-profile # create storage-profile-def
UCS-A /org/service-profile/storage-profile-def* # create controller-def Raid60Ctrlr
UCS-A /org/service-profile/storage-profile-def/controller-def* # create
controller-mode-config
```

```
UCS-A /org/service-profile/storage-profile-def/controller-def/controller-mode-config* #
set protect-config no
UCS-A /org/service-profile/storage-profile-def/controller-def/controller-mode-config* #
set raid-mode raid-60-striped-dual-parity-and-striped
UCS-A /org/service-profile/storage-profile-def/controller-def/controller-mode-config* #
commit-buffer
```

## ストレージ プロファイル PCH コントローラ定義の削除

|       |                                                                                                    | -                                                                                                    |
|-------|----------------------------------------------------------------------------------------------------|----------------------------------------------------------------------------------------------------|
|       | コマンドまたはアクション                                                                                          | 目的                                                                                                    |
| ステップ1 | UCS-A# scope org org-name                                                                             | 指定した組織の組織モードを開始しま<br>す。ルート組織モードを開始するには、<br>org-name として/を入力します。                                                                                                   |
|       |                                                                                                    | <ul> <li>(注) このタスクでは、ストレージプロファイルが組織レベルにあることを想定しています。ストレージプロファイルがサービスプロファイルレベルの場合に、サービスプロファイル下のストレージプロファイル下のストレージプロファイル定義にスコープ設定する手順については、次の例を参照してください。</li> </ul> |
| ステップ2 | UCS-A /org # scope storage-profile<br>storage-profile-name                                            | 選択したストレージ プロファイルのス<br>トレージ プロファイル コンフィギュ<br>レーション モードを開始します。                                                                                                    |
| ステップ3 | UCS-A /org/storage-profile # <b>delete</b><br><b>controller-def</b> <i>controller-definition-name</i> | PCH コントローラ定義を指定された名前で削除します。                                                                                                    |
| ステップ4 | UCS-A /org/storage-profile* #<br>commit-buffer                                                        | トランザクションをシステムの設定にコ<br>ミットします。                                                                                                    |

#### 手順

#### 例

この例では、「storage-profile-A」という名前の組織レベルストレージプロファイルから「raid1-controller」と呼ばれる PCH コントローラ定義を削除する方法を示します。

UCS-A# scope org UCS-A /org # scope storage-profile storage-profile-A UCS-A /org/storage-profile # **delete controller-def raid1-controller** UCS-A /org/storage-profile\* # **commit-buffer** 

### M.2 モジュールの移行

#### SWRAID での M.2 モジュールの移行

次の手順を実行して、SWRAID モードの M.2 モジュールを宛先サーバに移行します。

#### 始める前に

コントローラ定義では、UEFI ブート モードのみがソフトウェア RAID 設定でサポートされて います。この条件は、ドライブがブートドライブとして使用されていない場合にも適用されま す。ソースサーバと宛先サーバのブートモードが UEFI に設定されており、コントローラ定義 がSWRAIDと同じ(R0/R1)に設定されていることを確認します。

#### 手順

- ステップ1 サーバを正常にシャットダウンします。
- ステップ2 M.2 モジュールを物理的に取り外します。

ソース サーバの SWRAID M.2 コントローラ設定でのソース サーバのブート モードは UEFI で あることが必要です。組み込み型ディスクで UEFI ブート パラメータを使用し、宛先サーバの ブート ポリシーを設定します。

- ステップ3 宛先サーバの M.2 モジュールにディスクを挿入します。
- ステップ4 サーバの電源をオンにします。
- ステップ5 サーバを再認識します。

#### AHCI モードでの M.2 モジュールの移行

次の手順を実行して、NORAID モードの M.2 モジュールを宛先サーバに移行します。

#### 始める前に

- ソースサーバがレガシーブートモード状態の場合、宛先サーバもレガシーブートモードであり、コントローラ定義が [NORAID] で設定されていることを確認します。
- ソースサーバがUEFIブートモード状態の場合、宛先サーバもUEFIブートモードであり、コントローラ定義が[NORAID]で設定されていることを確認します。

#### 手順

ステップ1 サーバを正常にシャット ダウンします。

- **ステップ2** M.2 モジュールを物理的に取り外します。
- ステップ3 次のいずれかを実行します。
  - •M.2 コントローラのディスクがソース サーバで UEFI のブート モードであった場合は、宛 先サーバのブート ポリシーを UEFI ブート パラメータを使用して設定します。
  - M.2 コントローラのディスクが、ソースサーバでレガシーのブートモードの場合、宛先サーバのブートポリシーをレガシーモードに設定します。
- ステップ4 宛先サーバに M.2 モジュールを挿入します。
- ステップ5 サーバの電源をオンにします。
- ステップ6 サーバを再認識します。
  - (注) ディスクが不良である場合、サーバはディスクステータスに [Not Detected] と表示します。「不良 M.2 ディスクの交換(45ページ)」を実行して、不良ディスクを交換します。

#### SWRAID ディスクの移行

次の手順を実行して、SWRAIDモードの M.2 ディスクを宛先サーバに移行します。

#### 始める前に

コントローラ定義では、UEFIブートモードのみがソフトウェア RAID 設定でサポートされて います。この条件は、ドライブがブートドライブとして使用されていない場合にも適用されま す。ソースサーバと宛先サーバのブートモードが UEFI に設定されており、コントローラ定義 がSWRAIDと同じ(R0/R1)に設定されていることを確認します。

#### 手順

- **ステップ1** サーバを正常にシャット ダウンします。
- **ステップ2**物理的に M.2 モジュールを取り外し、ディスクを取り出します。

ソース サーバでディスクを SWRAID として使用している場合、ブート モードは UEFI にする 必要があり、組み込み型ディスクで UEFI ブートパラメータを使用し、宛先サーバのブートポ リシーを設定します。

- ステップ3 宛先サーバの M.2 モジュールにディスクを挿入します。
- ステップ4 サーバの電源をオンにします。
- ステップ5 サーバを再認識します。

 (注) ディスクの [Drive State] に [Online] と表示されている必要があります。ディスクが 不良である場合、サーバはディスクを検出できないか、または [Drive State] に [Online] ではなく、[BAD] (または [FAILED]) と表示されます。「不良 M.2 ディスクの交 換(45ページ)」を実行して、不良ディスクを交換します。

#### AHCI モードでの JBOD ディスクの移行

次の手順を実行して、NORAID モードの JBOD ディスクを宛先サーバに移行します。

#### 始める前に

- ソースサーバがレガシーブートモード状態の場合、宛先サーバもレガシーブートモードであり、コントローラ定義が [NORAID] で設定されていることを確認します。
- ソース サーバが UEFI ブート モード状態の場合、宛先サーバも UEFI ブート モードであり、コントローラ定義が [NORAID] で設定されていることを確認します。

#### 手順

- **ステップ1** サーバのグレースフル シャット ダウンを実行します。
- ステップ2 物理的にモジュールを取り外し、M.2 ハードディスクを取り出します。
- ステップ3 次のいずれかを実行します。
  - •M.2 コントローラのディスクがソース サーバで UEFI のブート モードであった場合は、宛 先サーバのブート ポリシーを UEFI ブート パラメータを使用して設定します。
  - M.2 コントローラのディスクが、ソース サーバでレガシーのブート モードの場合、宛先 サーバのブート ポリシーをレガシー モードに設定します。
- ステップ4 宛先サーバの M.2 モジュールに M.2 ディスクを挿入します。
- ステップ5 サーバの電源をオンにします。
- ステップ6 サーバを再認識します。

## 不良 M.2 ディスクの交換

次の手順を実行して、不良 M.2 ディスクを交換します。

#### 始める前に

SWRAID コント ローラの定義が設定されており、交換ディスクによって空ドライブがフォーマットされたことを確認します。

#### 手順

ステップ1 正常にサーバの電源を切ります。

- **ステップ2** 不良 M.2 ドライブを物理的に取り外します。シリアル番号とディスクスロットを使用して不 良ディスクを識別します。
- ステップ3 交換 M.2 ドライブを挿入します。
- ステップ4 サーバの電源をオンにします。
- ステップ5 ディスクが再構築されるまで待機してから、サーバを再確認します。
  - (注) SWRAID の再構築には、ディスクサイズ、ディスク速度、OS コンテンツ、および その他のパラメータに応じて 35 ~ 75 分かかる場合があります。

AHCI は NORAID 設定であるため、再構築は適用されません。

(注) 障害のあるM.2ドライブを交換すると、もう一方のスロットにあるドライブの動作 状態とドライブ状態は「低下」に、そして「再構築」に変わります。ドライブを通 常の状態に戻すには、ブレードを停止して再稼働します。

# ストレージ プロファイルとサービス プロファイルの関連付け

組織レベルで作成されたストレージプロファイルは複数のサービスプロファイルから参照で きるため、そのストレージプロファイルをサービスプロファイルと関連付けるためには、サー ビスプロファイル内での名前参照が必要となります。

¢

重要 ストレージプロファイルは組織レベルで定義することも、サービスプロファイルで(専用ストレージプロファイルとして)定義することもできます。したがって、組織のストレージプロファイルと専用ストレージプロファイルの両方がある場合、サービスプロファイルはその両方から有効なローカル LUN を継承します。サービスプロファイルは、最大2つのローカルLUN を継承できます。

|       | コマンドまたはアクション                                               | 目的                                                                |
|-------|------------------------------------------------------------|-------------------------------------------------------------------|
| ステップ1 | UCS-A# scope org org-name                                  | 指定した組織の組織モードを開始しま<br>す。ルート組織モードを開始するには、<br>org-name として / を入力します。 |
| ステップ2 | UCS-A /org # scope service-profile<br>service-profile-name | 指定されたサービス プロファイル モー<br>ドを開始します。                                   |

|               | コマンドまたはアクション                                                                  | 目的                                                                                                    |
|---------------|-------------------------------------------------------------------------------|----------------------------------------------------------------------------------------------------|
| ステップ <b>3</b> | UCS-A /org/service-profile # set<br>storage-profile-name storage-profile-name | 指定されたストレージ プロファイルと<br>サービスプロファイルを関連付けます。                                                                                 |
|               |                                                                               | <ul> <li>(注) ストレージ プロファイルからサービス プロファイルの関連付けを解除するには、set storage-profile-name コマンドを使用し、ストレージプロファイル名として""を指定します。</li> </ul> |
| ステップ4         | UCS-A /org/service-profile* #<br>commit-buffer                                | トランザクションをシステムの設定に=<br>ミットします。                                                                                            |

次に、ストレージプロファイルとサービスプロファイルを関連付ける例を示します。

```
UCS-A# scope org
UCS-A /org # scope service-profile sp1
UCS-A /org/service-profile # set storage-profile-name stp2
```

次に、ストレージプロファイルからサービスプロファイルの関連付けを解除する例を 示します。

UCS-A# scope org UCS-A /org # scope service-profile sp1 UCS-A /org/service-profile # set storage-profile-name ""

# サービスプロファイルに継承されたすべてのローカルLUNの詳細の表 示

ストレージプロファイルは、組織レベルで定義することも、サービスプロファイルの専用ス トレージプロファイルとして定義することもできます。したがって、組織のストレージプロ ファイルと専用ストレージプロファイルの両方がある場合、サービスプロファイルはその両 方から有効なローカル LUN を継承します。サービスプロファイルは、最大2つのローカル LUN を継承できます。次のコマンドを使用することで、サービスプロファイルに継承された すべてのローカル LUN の詳細を表示できます。

|       | コマンドまたはアクション                                       | 目的                                                                                                    |
|-------|----------------------------------------------------|----------------------------------------------------------------------------------------------------|
| ステップ1 | UCS-A /org/service-profile # show<br>local-lun-ref | 指定したサービス プロファイルに継承<br>されたすべてのローカル LUN に関する<br>次の詳細情報が表示されます。                                                                                                    |
|       |                                                    | • [Name] : ストレージ プロファイル<br>での LUN の名前。                                                                                                    |
|       |                                                    | <ul> <li>[Admin State]: ローカル LUN が展開されるかどうかを指定します。管理状態は、OnlineまたはUndeployedの場合があります。</li> </ul>                                                                                                    |
|       |                                                    | ローカルLUNがサービスプロファ<br>イルによって参照されている場合、<br>auto-deploy ステータスが<br>no-auto-deploy であれば、管理状態<br>は Undeployed になり、そうでない<br>場合は、Online になります。ロー<br>カル LUN がサービスプロファイル<br>で参照された後、そのローカルLUN<br>の自動展開のステータスが変更され<br>たとしても、サービス プロファイ<br>ルに継承された LUN の管理状態に<br>は反映されません。 |
|       |                                                    | • [RAID Level] : 使用されているディ<br>スク グループの RAID レベルの要<br>約。                                                                                                    |
|       |                                                    | • [Provisioned Size (GB)]:ストレージ<br>プロファイルに指定されているLUN<br>のサイズ(GB 単位)。                                                                                                    |
|       |                                                    | • [Assigned Size (MB)]: UCSM によっ<br>て割り当てられたサイズ (MB 単<br>位)。                                                                                                    |
|       |                                                    | • [Config State]: LUN 設定の状態。状<br>態は次のいずれかになります。                                                                                                    |
|       |                                                    | • [Applying] : 管理状態は[Online]<br>です。LUN はサーバに関連付<br>けられていて、仮想ドライブが<br>作成されているところです。                                                                                                    |

#### 手順

I

| コマンドまたはアクション | 目的                                                                                                    |
|--------------|----------------------------------------------------------------------------------------------------|
|              | • [Applyed] : 管理状態は [Online]<br>です。LUN はサーバに関連付<br>けられていて、仮想ドライブが<br>作成されました。                                           |
|              | <ul> <li>[Apply Failed]:管理状態は</li> <li>[Online]です。LUN はサーバに</li> <li>関連付けられていますが、仮想</li> <li>ドライブの作成が失敗しました。</li> </ul> |
|              | <ul> <li>[Not Applied]: LUN がサーバに<br/>関連付けられていないか、サー<br/>バに関連付けられていても、管<br/>理状態が [Undeployed] になって<br/>います。</li> </ul>  |
|              | • [Not In Use] : サービス プロ<br>ファイルは仮想ドライブを使用<br>していますが、その仮想ドライ<br>ブはサーバと関連付けられてい<br>ません。                                  |
|              | <ul> <li>Reference LUN:事前プロビジョニ<br/>ングされた仮想ドライブ名または<br/>UCSMが生成した仮想デバイス名。</li> </ul>                                    |
|              | • Deploy Name:展開後の仮想ドライ<br>ブ名。                                                                                          |
|              | • ID:仮想ドライブ ID。                                                                                                    |
|              | • [Drive State]:仮想ドライブの状態。<br>以下の状態があります。                                                                               |
|              | •不明                                                                                                    |
|              | • Optimal                                                                                                    |
|              | • Degraded                                                                                                    |
|              | • Inoperable                                                                                                    |
|              | • Partially Degraded                                                                                                    |
|              |                                                                                                    |

UCS-A /org/service-profile # show local-lun-ref

Local LUN Ref:

| nfig State Referen | nced Lun Deploy N                              | Name ID                                                                                    | Drive State                                                                                              |                                                                                                    |
|--------------------|------------------------------------------------|--------------------------------------------------------------------------------------------|----------------------------------------------------------------------------------------------------|----------------------------------------------------------------------------------------------------|
|                    |                                                |                                                                                            |                                                                                                    |                                                                                                    |
|                    |                                                |                                                                                            |                                                                                                    |                                                                                                    |
|                    |                                                |                                                                                            |                                                                                                    | -                                                                                                    |
|                    |                                                |                                                                                            |                                                                                                    |                                                                                                    |
|                    |                                                |                                                                                            |                                                                                                    |                                                                                                    |
| Online             | RAID 0 Striped                                 | 1                                                                                          |                                                                                                    |                                                                                                    |
| lied luna-1        | luna-1                                         | 1003                                                                                       | Optimal                                                                                                  |                                                                                                    |
| Online             | RAID 0 Striped                                 | 1                                                                                          |                                                                                                    |                                                                                                    |
| lied lunb-1        | lunb-1                                         | 1004                                                                                       | Optimal                                                                                                  |                                                                                                    |
| <b>D</b> .         | Online<br>lied luna-1<br>Online<br>lied lunb-1 | Online RAID 0 Striped<br>lied luna-1 luna-1<br>Online RAID 0 Striped<br>lied lunb-1 lunb-1 | Online RAID 0 Striped 1<br>lied luna-1 luna-1 1003<br>Online RAID 0 Striped 1<br>lied lunb-1 lunb-1 1004 | Online RAID 0 Striped 1<br>lied luna-1 luna-1 1003 Optimal<br>Online RAID 0 Striped 1<br>lied lunb-1 lunb-1 1004 Optimal |

| Local LUN Re | ef:               |                        |       |                 |            |
|--------------|-------------------|------------------------|-------|-----------------|------------|
| Name         | Admin Sta         | te RAID Level          | Provi | sioned Size (GB | ) Assigned |
| Size (MB)    | Config State Refe | erenced Lun Deploy Nam | me ID | Drive State     |            |
|              |                   |                        |       |                 |            |
|              |                   |                        |       |                 |            |
| lun111       | Online            | RAID 0 Striped         | 30    |                 | 30720      |
|              | Applied lun1      | .11-1 lun111-1         | 1001  | Optimal         |            |
| lun201       | Online            | Unspecified            | 1     |                 | 0          |
|              | Not Applied       |                        |       |                 |            |
|              |                   |                        |       |                 |            |

# RAID コントローラの外部設定のインポート

|               | コマンドまたはアクション                                                                     | 目的                                                             |
|---------------|----------------------------------------------------------------------------------|----------------------------------------------------------------|
| ステップ1         | UCS-A# scope chassis chassis-num                                                 | 指定したシャーシのシャーシ モードを<br>開始します。                                   |
| ステップ <b>2</b> | UCS-A /chassis # scope raid-controller<br>raid-contr-id {sas   sata}             | RAID コントローラ シャーシ モードを<br>開始します。                                |
| ステップ3         | UCS-A /chassis/raid-controller # set<br>admin-state import-foreign-configuration | Foreign Configuration 状態にあるローカ<br>ルディスクからの設定のインポートを<br>可能にします。 |

次に、Foreign Configuration 状態にあるローカルディスクから外部設定をインポートする例を示します。

```
UCS-A# scope chassis 1
UCS-A /chassis # scope raid-controller 1 sas
UCS-A /chassis/raid-controller # set admin-state import-foreign-configuration
UCS-A /chassis/raid-controller* #
```

# ローカル ディスクの設定操作

|               | コマンドまたはアクション                                                                                                    | 目的                                                                                                    |
|---------------|----------------------------------------------------------------------------------------------------|----------------------------------------------------------------------------------------------------|
| ステップ1         | UCS-A# scope chassis chassis-num                                                                                                    | 指定したシャーシのシャーシ モードを<br>開始します。                                                                                                    |
| ステップ <b>2</b> | UCS-A /chassis # scope raid-controller<br>raid-contr-id {sas   sata}                                                                                                    | RAID コントローラ シャーシ モードを<br>開始します。                                                                                                    |
| ステップ3         | UCS-A /chassis/raid-controller # scope<br>local-disk <i>local-disk-id</i>                                                                                                    | ローカル ディスク設定モードを開始し<br>ます。                                                                                                    |
| ステップ4         | UCS A/chassis/raid-controller/local-disk #<br>set admin-state<br>{clear-foreign-configuration<br> dedicated-hot-spare [admin vd id]<br> prepare-for-removal  remove-hot-spare<br> unconfigured-good<br> undo-prepare-for-removal} | <ul> <li>ローカルディスクを次の状態のいずれかに設定します。</li> <li>clear-foreign-configuration:新しい設定に導入された時点でローカルディスク内に存在する外部設定を消去します。</li> <li>dedicated-hot-spare:ローカルディスクを専用ホットスペアとして指定します。割り当てることが可能な</li> </ul> |
|               |                                                                                                    | <ul> <li>管理仮想ドライブ ID の範囲は0~4294967295 です。</li> <li>prepare-for-removal: ローカルディスクをシャーシから削除する対象としてマークするように指定します。</li> <li>remove-hot-spare: ローカルディスクがホットスペアではなくなるように指定します。これは、不一致エ</li> </ul>   |

| コマンドまたはアクション | 目的                                                                                                   |
|--------------|----------------------------------------------------------------------------------------------------|
|              | ラーを解消するためだけに使用して<br>ください。                                                                            |
|              | <ul> <li>unconfigured-good: ローカルディ<br/>スクが設定可能になるように指定し<br/>ます。</li> </ul>                           |
|              | <ul> <li>undo-prepare-for-removal: ローカ<br/>ルディスクをシャーシから削除す<br/>る対象としてマークしないように指<br/>定します。</li> </ul> |

次に、ローカル ディスクから外部設定を消去する例を示します。

UCS-A /chassis/raid-controller/local-disk # set admin-state clear-foreign-configuration

次に、ローカルディスクを専用ホットスペアとして指定する例を示します。

UCS-A /chassis/raid-controller/local-disk\* # set admin-state dedicated-hot-spare 1001

次に、ローカルディスクをシャーシから削除する対象としてマークするように指定す る例を示します。

UCS-A /chassis/raid-controller/local-disk\* # set admin-state prepare-for-removal

次に、ローカルディスクをホットスペアとして削除する対象としてマークするように 指定する例を示します。

UCS-A /chassis/raid-controller/local-disk\* # set admin-state remove-hot-spare

次に、ローカルディスクが有効であるが使用のための設定がされていない状態になる ように指定する例を示します。

UCS-A /chassis/raid-controller/local-disk\* # set admin-state unconfigured-good

次に、ローカルディスクをシャーシから削除する対象としてマークしないように指定 する例を示します。

UCS-A /chassis/raid-controller/local-disk\* # set admin-state undo-prepare-for-removal

# 仮想ドライブ プロパティの設定

1 つのディスク グループ内のすべての仮想ドライブを単一のディスク グループ ポリシーを使用して管理する必要があります。

これらのプロパティをサポートしないサーバに関連付けようとすると、設定エラーが生成されます。

次のストレージコントローラだけがこれらのプロパティをサポートします。

- LSI 6G MegaRAID SAS 9266-8i
- LSI 6G MegaRAID SAS 9271-8i
- LSI 6G MegaRAID 9265-8i
- LSI MegaRAID SAS 2208 ROMB
- LSI MegaRAID SAS 9361-8i

LSI MegaRAID SAS 2208 ROMB コントローラの場合、これらのプロパティは、B420-M3 ブレードサーバだけでサポートされます。他のコントローラでは、これらのプロパティは複数のラックサーバでサポートされます。

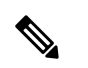

- (注) Cisco ブート最適化 M. 2 Raid コントローラ (HWRAID) を設定している場合は、次のようになります。
  - ・作成できる仮想ドライブは1つのみです。
  - •ストリップサイズには、64 KB または 32KB を選択します。他の値を選択すると、設定 エラーになります。
  - access-policy、read-policy、write-cache-policy、io-policy、および drive-cache には、 platform-default を選択します。他の値を選択すると、設定エラーになります。

|               | コマンドまたはアクション                                                                                        | 目的                                                               |
|---------------|----------------------------------------------------------------------------------------------------|------------------------------------------------------------------|
| ステップ1         | UCS-A# scope org org-name                                                                           | 指定した組織の組織モードを開始しま<br>す。ルート組織モードを開始するに<br>は、org-nameとして/を入力します。   |
| ステップ <b>2</b> | UCS-A /org# scope<br>disk-group-config-policy disk-group-name                                       | 指定されたディスクグループ名のディ<br>スクグループ設定ポリシーモードを開<br>始します。                  |
| ステップ3         | UCS-A /org/disk-group-config-policy* #<br>create virtual-drive-def                                  | 仮想ドライブ定義を作成して、仮想ド<br>ライブ定義モードを開始します。                             |
| ステップ4         | UCS-A<br>/org/disk-group-config-policy/virtual-drive-def*<br># set access-policy <i>policy-type</i> | アクセスポリシーを指定します。次の<br>いずれかになります。<br>・blocked<br>・platform-default |

I

|                | コマンドまたはアクション                                                                               | 目的                                                                                                    |
|----------------|--------------------------------------------------------------------------------------------|----------------------------------------------------------------------------------------------------|
|                |                                                                                            | • read-only:                                                                                                    |
|                |                                                                                            | • read-write                                                                                                    |
| ス <b>テップ</b> 5 | UCS-A<br>/org/disk-group-config-policy/virtual-drive-def*<br># set drive-cache state       | <ul> <li>ドライブキャッシュの状態を指定します。次のいずれかになります。</li> <li>・有効化</li> <li>・無効化</li> <li>・no-change</li> <li>・platform-default</li> <li>重要 Cisco UCS リリース 2.5 では、ドライブキャッシュの状態を変更できません。選択されたドライブキャッシュの状態に関係なく、platform-defaultのまま変化しません。</li> </ul> |
| ステップ6          | UCS-A<br>/org/disk-group-config-policy/virtual-drive-def*<br># set io-policy policy-type   | I/Oポリシーを指定します。次のいずれ<br>かになります。<br>・cached<br>・direct<br>・platform-default                                                                                                    |
| ステップ1          | UCS-A<br>/org/disk-group-config-policy/virtual-drive-def*<br># set read-policy policy-type | 読み取りポリシーを指定します。次の<br>いずれかになります。<br>• normal<br>• platform-default<br>• read-ahead                                                                                                    |
| ステップ8          | UCS-A<br>/org/disk-group-config-policy/virtual-drive-def*<br># set strip-size strip-size   | ストリップサイズを指定します。次の<br>いずれかになります。<br>・64 KB<br>・128 KB<br>・256 KB<br>・512 KB<br>・1024 KB                                                                                                    |

|         | コマンドまたはアクション                                                                                             | 目的                                                                                                    |
|---------|----------------------------------------------------------------------------------------------------|----------------------------------------------------------------------------------------------------|
|         |                                                                                                    | • platform-default                                                                                                    |
| ステップ 9  | UCS-A<br>/org/disk-group-config-policy/virtual-drive-def*<br># set write-cache-policy <i>policy-type</i> | <ul> <li>書き込みキャッシュポリシーを指定します。次のいずれかになります。</li> <li>always-write-back</li> <li>platform-default</li> <li>write-back-good-bbu</li> <li>write-through</li> </ul> |
| ステップ 10 | UCS-A<br>/org/disk-group-config-policy/virtual-drive-def*<br># commit-buffer                             | トランザクションをシステムの設定に<br>コミットします。                                                                                                    |
| ステップ 11 | UCS-A<br>/org/disk-group-config-policy/virtual-drive-def*<br># show                                      | 設定された仮想ドライブプロパティを<br>表示します。                                                                                                    |

次に、仮想ディスクプロパティを設定する例を示します。

```
UCS-A# scope org
UCS-A /org # scope disk-group-config-policy raidOpolicy
UCS-A /org/disk-group-config-policy # create virtual-drive-def
UCS-A /org/disk-group-config-policy/virtual-drive-def* # set access-policy read-write
UCS-A /org/disk-group-config-policy/virtual-drive-def* # set drive-cache enable
UCS-A /org/disk-group-config-policy/virtual-drive-def* # set io-policy cached
UCS-A /org/disk-group-config-policy/virtual-drive-def* # set read-policy normal
UCS-A /org/disk-group-config-policy/virtual-drive-def* # set strip-size 1024
UCS-A /org/disk-group-config-policy/virtual-drive-def* # set write-cache-policy
write-through
UCS-A /org/disk-group-config-policy/virtual-drive-def* # commit-buffer
UCS-A /org/disk-group-config-policy/virtual-drive-def # show
Virtual Drive Def:
    Strip Size (KB): 1024KB
    Access Policy: Read Write
    Read Policy: Normal
    Configured Write Cache Policy: Write Through
    IO Policy: Cached
    Drive Cache: Enable
```

UCS-A /org/disk-group-config-policy/virtual-drive-def #

#### 次のタスク

ストレージ プロファイルの作成

### 孤立仮想ドライブの削除

手順

|               | コマンドまたはアクション                                                                        | 目的                                    |
|---------------|-------------------------------------------------------------------------------------|---------------------------------------|
| ステップ1         | UCS-A# scope chassis chassis-num                                                    | 指定したシャーシのシャーシ モードを<br>開始します。          |
| ステップ <b>2</b> | UCS-A /chassis # scope raid-controller<br>raid-contr-id {sas   sata}                | RAID コントローラ シャーシ モードを<br>開始します。       |
| ステップ3         | (任意) UCS-A /chassis/raid-controller #<br>delete virtual-drive id virtual-drive-id   | 指定された仮想ドライブ ID を持つ孤立<br>仮想ドライブを削除します。 |
| ステップ4         | (任意) UCS-A /chassis/raid-controller #<br>delete virtual-drive name virtual-drive-id | 指定された仮想ドライブ名を持つ孤立仮<br>想ドライブを削除します。    |
| ステップ5         | (任意) UCS-A /chassis/raid-controller #<br>scope virtual-drive virtual-drive-id       | 指定された孤立仮想ドライブの仮想ドラ<br>イブ モードを開始します。   |
| ステップ6         | UCS-A /chassis/raid-controller/virtual-drive<br># set admin-state delete            | 孤立仮想ドライブを削除します。                       |
| ステップ <b>1</b> | UCS-A /chassis/raid-controller/virtual-drive<br># commit-buffer                     | トランザクションをシステムの設定にコ<br>ミットします。         |

#### 例

次に、仮想ドライブ ID を指定して孤立仮想ドライブを削除する例を示します。

```
UCS-A# scope chassis 1
UCS-A /chassis # scope raid-controller 1 sas
UCS-A /chassis/raid-controller # show virtual-drive
Virtual Drive:
   ID: 1001
   Name: lun111-1
   Block Size: 512
   Blocks: 62914560
   Size (MB): 30720
   Operability: Operable
   Presence: Equipped
   Oper Device ID: 0
   Change Qualifier: No Change
   Config State: Applied
   Deploy Action: No Action
   ID: 1002
   Name: luna-1
   Block Size: 512
   Blocks: 2097152
   Size (MB): 1024
   Operability: Operable
    Presence: Equipped
```

ストレージ プロファイル

Oper Device ID: 1 Change Qualifier: No Change Config State: Orphaned Deploy Action: No Action ID: 1003 Name: lunb-1 Block Size: 512 Blocks: 2097152 Size (MB): 1024 Operability: Operable

Presence: Equipped Oper Device ID: 2 Change Qualifier: No Change Config State: Orphaned Deploy Action: No Action

ID: 1004 Name: lunb-2 Block Size: 512 Blocks: 2097152 Size (MB): 1024 Operability: Operable Presence: Equipped Oper Device ID: 3 Change Qualifier: No Change Config State: Orphaned Deploy Action: No Action

ID: 1005 Name: luna-2 Block Size: 512 Blocks: 2097152 Size (MB): 1024 Operability: Operable Presence: Equipped Oper Device ID: 4 Change Qualifier: No Change Config State: Orphaned Deploy Action: No Action

•••

UCS-A /chassis/raid-controller **# delete virtual-drive id 1002** Warning: When committed, the virtual drive will be deleted, which may result in data loss.

UCS-A /chassis/raid-controller # commit-buffer

次に、仮想ドライブ名を指定して孤立仮想ドライブを削除する例を示します。

UCS-A# scope chassis 1 UCS-A /chassis # scope raid-controller 1 sas UCS-A /chassis/raid-controller # show virtual-drive

Virtual Drive: ID: 1001 Name: lun111-1 Block Size: 512 Blocks: 62914560 Size (MB): 30720 Operability: Operable Presence: Equipped Oper Device ID: 0

Change Qualifier: No Change Config State: Applied Deploy Action: No Action ID: 1003 Name: lunb-1 Block Size: 512 Blocks: 2097152 Size (MB): 1024 Operability: Operable Presence: Equipped Oper Device ID: 2 Change Qualifier: No Change Config State: Orphaned Deploy Action: No Action ID: 1004 Name: lunb-2 Block Size: 512 Blocks: 2097152 Size (MB): 1024 Operability: Operable Presence: Equipped Oper Device ID: 3 Change Qualifier: No Change Config State: Orphaned Deploy Action: No Action ID: 1005 Name: luna-2 Block Size: 512 Blocks: 2097152 Size (MB): 1024 Operability: Operable Presence: Equipped Oper Device ID: 4 Change Qualifier: No Change Config State: Orphaned

• • •

UCS-A /chassis/raid-controller # **delete virtual-drive name lunb-1** Warning: When committed, the virtual drive will be deleted, which may result in data loss.

UCS-A /chassis/raid-controller # commit-buffer

Deploy Action: No Action

次に、管理状態を設定して孤立仮想ドライブを削除する例を示します。

```
UCS-A# scope chassis 1
UCS-A /chassis # scope raid-controller 1 sas
UCS-A /chassis/raid-controller # scope virtual-drive 1004
UCS-A /chassis/raid-controller/virtual-drive # set admin-state delete
```

Warning: When committed, the virtual drive will be deleted, which may result in data loss.

UCS-A /chassis/raid-controller/virtual-drive # commit-buffer

### 孤立仮想ドライブの名前変更

手順

|               | コマンドまたはアクション                                                                  | 目的                               |
|---------------|-------------------------------------------------------------------------------|----------------------------------|
| ステップ1         | UCS-A# scope chassis chassis-num                                              | 指定したシャーシのシャーシ モードを<br>開始します。     |
| ステップ <b>2</b> | UCS-A /chassis # scope raid-controller<br>raid-contr-id {sas   sata}          | RAID コントローラ シャーシ モードを<br>開始します。  |
| ステップ3         | UCS-A /chassis/raid-controller # scope<br>virtual-drive virtual-drive-id      | 指定された仮想ドライブの仮想ドライブ<br>モードを開始します。 |
| ステップ4         | UCS-A /chassis/raid-controller/virtual-drive<br># set name virtual-drive-name | 孤立仮想ドライブの名前を指定します。               |
| ステップ5         | UCS-A /chassis/raid-controller/virtual-drive<br># commit-buffer               | トランザクションをシステムの設定にコ<br>ミットします。    |

#### 例

次に、孤立仮想ドライブの名前を指定する例を示します。

```
UCS-A /chassis # scope raid-controller 1 sas
```

UCS-A /chassis/raid-controller # scope virtual-drive 1060

```
UCS-A /chassis/raid-controller/virtual-drive* # set name vdl
```

UCS-A /chassis/raid-controller/virtual-drive\* # commit-buffer

# ローカル ストレージのブート ポリシー

ストレージ コントローラのプライマリ ブート デバイスを、ローカル LUN または JBOD ディ スクとして指定できます。各ストレージ コントローラには、1 つのプライマリ ブート デバイ スを設定できます。ただし、ストレージ プロファイルでは、プライマリ ブート LUN として 1 つのデバイスのみを設定できます。

4.0(4a) 以降、Cisco UCS Manager は Marvell 88SE92xx PCIe から SATA 6Gb/s コントローラ (UCS-M2-HWRAID) を搭載した Cisco ブート最適化 M.2 コントローラをサポートしています。 コントローラは UEFI ブート モードのみをサポートします。

ブート ポリシーのローカル ストレージ オプションは、Cisco ブート最適化 M. 2 Raid コント ローラの SATA ドライブからのブートをサポートします。

また、ブート ポリシーの組み込みローカル ストレージ オプションは、Cisco ブート最適化 M. 2 Raid コントローラの SATA ドライブからのブートをサポートします。プライマリおよびセカ ンダ リタイプは、特に 2 台の SATA ドライブから起動します。

(注) Cisco UCS C3260 M3 サーバでは、Cisco UCS Manager GUI を使用したブート ポリシーへのロー カル LUN の追加時に [Local LUN Image Path] のオプションとして [Any] はサポートされていま せん。Cisco UCS Manager CLIでは Cisco UCS C3260 コマンドオプションは local-anyM3 サーバ ノードでサポートされていません。

### ローカル LUN のブート ポリシーの設定

# 

(注)

Cisco UCS Manager リリース 2.5 では、JBOD をブート デバイスとして設定できません。

|               | コマンドまたはアクション                                                                                                | 目的                                                                                                    |
|---------------|----------------------------------------------------------------------------------------------------|----------------------------------------------------------------------------------------------------|
| ステップ1         | UCS-A# scope org org-name                                                                                   | 指定した組織の組織モードを開始しま<br>す。ルート組織モードを開始するには、<br>[org-name] に / を入力します。                                              |
| ステップ <b>2</b> | UCS-A /org # scope boot-policy<br>policy-name                                                               | 指定されたブート ポリシーの組織ブー<br>ト ポリシー モードを開始します。                                                                        |
| ステップ3         | UCS-A /org/boot-policy # create storage                                                                     | ブート ポリシーのストレージ ブートを<br>作成し、組織ブート ポリシー ストレー<br>ジ モードを開始します。                                                     |
| ステップ4         | UCS-A /org/boot-policy/storage # create<br>local                                                            | ローカルストレージ場所を作成し、ブー<br>ト ポリシーのローカル ストレージモー<br>ドを開始します。                                                          |
| ステップ5         | UCS-A /org/boot-policy/storage/local/ #<br>create local-lun                                                 | ローカル ハード ディスク ドライブを<br>ローカルストレージとして指定します。                                                                      |
| ステップ6         | UCS-A<br>/org/boot-policy/storage/local/local-lun #<br>create local-lun-image-path {primary  <br>secondary} | 指定した LUN のブート順序を指定しま<br>す。<br><b>重要</b> Cisco UCS Manager リリース<br>2.2(4) は secondary ブート順<br>序をサポートしていませ<br>ん。 |
| ステップ7         | UCS-A<br>/org/boot-policy/storage/local/local-lun/local-lun-image-path<br># set lunname lun_name            | ブートを開始する LUN の名前を指定し<br>ます。                                                                                    |

|   |       | コマンドまたはアクション                                                                            | 目的                            |
|---|-------|-----------------------------------------------------------------------------------------|-------------------------------|
| - | ステップ8 | UCS-A<br>/org/boot-policy/storage/local/ <i>local-storage-device</i><br># commit-buffer | トランザクションをシステムの設定にコ<br>ミットします。 |

次に、lab1-boot-policy という名前のブート ポリシーを作成して、そのポリシー用の ローカル ハード ディスク ドライブ ブートを作成し、ブート順序とブートを開始する LUN を指定して、トランザクションをコミットする例を示します。

```
UCS-A# scope org /
UCS-A /org* # scope boot-policy lab1-boot-policy
UCS-A /org/boot-policy* # create storage
UCS-A /org/boot-policy/storage* # create local
UCS-A /org/boot-policy/storage/local* # create local-lun
UCS-A /org/boot-policy/storage/local/local-lun # create local-lun-image-path primary
UCS-A /org/boot-policy/storage/local/local-lun/local-lun-image-path # set lunname luna
UCS-A /org/boot-policy/storage/local/local-lun/local-lun-image-path # commit-buffer
UCS-A /org/boot-policy/storage/local/local-lun/local-lun-image-path #
```

#### 次のタスク

ブート ポリシーをサービス プロファイルとテンプレートに含めます。

### ローカル JBOD ディスクのブート ポリシーの設定

|       | コマンドまたはアクション                                                 | 目的                                                                |
|-------|--------------------------------------------------------------|-------------------------------------------------------------------|
| ステップ1 | UCS-A# scope org org-name                                    | 指定した組織の組織モードを開始しま<br>す。ルート組織モードを開始するには、<br>[org-name] に / を入力します。 |
| ステップ2 | UCS-A /org # scope boot-policy<br>policy-name                | 指定されたブート ポリシーの組織ブー<br>ト ポリシー モードを開始します。                           |
| ステップ3 | UCS-A /org/boot-policy # create storage                      | ブート ポリシーのストレージ ブートを<br>作成し、組織ブート ポリシー ストレー<br>ジ モードを開始します。        |
| ステップ4 | UCS-A /org/boot-policy/storage # create<br>local             | ローカルストレージ場所を作成し、ブー<br>トポリシーのローカルストレージモー<br>ドを開始します。               |
| ステップ5 | UCS-A /org/boot-policy/storage/local/ #<br>create local-jbod | ローカル JBOD ディスクをローカル ス<br>トレージとして指定します。                            |

|               | コマンドまたはアクション                                                                                                | 目的                            |
|---------------|----------------------------------------------------------------------------------------------------|-------------------------------|
| ステップ6         | UCS-A<br>/org/boot-policy/storage/local/local-jbod #<br>create local-lun-image-path{primary  <br>secondary} |                               |
| ステップ <b>1</b> | UCS-A<br>/org/boot-policy/storage/local/local-jbod/local-disk-image-path<br># set slotnumber slotnumber     |                               |
| ステップ8         | UCS-A<br>/org/boot-policy/storage/local/local-jbod/local-disk-image-path*<br># commit-buffer                | トランザクションをシステムの設定にコ<br>ミットします。 |

次に、lab1-boot-policy という名前のブート ポリシーを作成して、そのポリシー用の ローカル JBOD ディスク ドライブ ブートを作成し、ブート順序とブートを開始する JBOD を指定して、トランザクションをコミットする例を示します。

```
UCS-A# scope org /
```

UCS-A /org\* # scope boot-policy lab1-boot-policy

```
UCS-A /org/boot-policy* # create storage
```

```
UCS-A /org/boot-policy/storage* # create local
```

```
UCS-A /org/boot-policy/storage/local/ # create local-jbod
```

UCS-A /org/boot-policy/storage/local/local-jbod\* # create local-disk-image-path primary UCS-A /org/boot-policy/storage/local/local-jbod/local-disk-image-path # set slotnumber

```
1
```

UCS-A /org/boot-policy/storage/local/local-jbod/local-disk-image-path\* # commit-buffer UCS-A /org/boot-policy/storage/local/local-jbod/local-disk-image-path #

#### 次のタスク

ブート ポリシーをサービス プロファイルとテンプレートに含めます。

### 組み込みのローカル LUN のブート ポリシーの設定

# 

(注) 1 つのブート可能 LUN をプライマリまたはセカンダリ ブート デバイスとして指定します。
 ブート可能 LUN をプライマリとセカンダリの両方の起動デバイスとして指定すると、起動ポリシーによってサービス プロファイル設定エラーが発生します。

|       | コマンドまたはアクション              | 目的                                                                |
|-------|---------------------------|-------------------------------------------------------------------|
| ステップ1 | UCS-A# scope org org-name | 指定した組織の組織モードを開始しま<br>す。ルート組織モードを開始するには、<br>[org-name] に / を入力します。 |

|               | コマンドまたはアクション                                                                   | 目的                                                         |
|---------------|--------------------------------------------------------------------------------|------------------------------------------------------------|
| ステップ <b>2</b> | UCS-A /org # scope boot-policy<br>policy-name                                  | 指定されたブート ポリシーの組織ブー<br>ト ポリシー モードを開始します。                    |
| ステップ3         | UCS-A /org/boot-policy # create storage                                        | ブート ポリシーのストレージ ブートを<br>作成し、組織ブート ポリシー ストレー<br>ジ モードを開始します。 |
| ステップ4         | UCS-A /org/boot-policy/storage # create<br>local                               | ローカルストレージ場所を作成し、ブー<br>トポリシーのローカルストレージモー<br>ドを開始します。        |
| ステップ5         | UCS-A /org/boot-policy/storage/local/ #<br>create embedded-local-lun           | 埋め込まれたローカル LUN をローカル<br>ストレージとして指定します。                     |
| ステップ6         | UCS<br>A/org/boot-policy/storage/local/embedded-local-lun<br>* # commit-buffer | トランザクションをシステムの設定にコ<br>ミットします。                              |

次に、lab1-boot-policy という名前のブート ポリシーを作成して、そのポリシー用の埋 め込み LUN ブートを作成し、ブート順序とブートを開始する LUN を指定して、トラ ンザクションをコミットする例を示します。

```
UCS-A# scope org /
UCS-A /org* # scope boot-policy lab1-boot-policy
UCS-A /org/boot-policy* # create storage
UCS-A /org/boot-policy/storage* # create local
UCS-A /org/boot-policy/storage/local/ # create embedded-local-lun
UCS-A /org/boot-policy/storage/local/embedded-local-lun* # commit-buffer
UCS-A /org/boot-policy/storage/local/embedded-local-lun #
```

#### 次のタスク

ブート ポリシーをサービス プロファイルとテンプレートに含めます。

### 組み込みのローカル ディスクのブート ポリシーの設定

(注)

Cisco UCS C125 M5 サーバ の場合、独立した PCIe ストレージ コントローラがない場合は、内蔵ローカル ディスクの起動ポリシーを設定してはいけません。代わりに、[Add Local Disk]オプションを使用します。

|               | コマンドまたはアクション                                                                    | 目的                                                                |
|---------------|---------------------------------------------------------------------------------|-------------------------------------------------------------------|
| ステップ1         | UCS-A# scope org org-name                                                       | 指定した組織の組織モードを開始しま<br>す。ルート組織モードを開始するには、<br>[org-name] に / を入力します。 |
| ステップ <b>2</b> | UCS-A /org # scope boot-policy<br>policy-name                                   | 指定されたブート ポリシーの組織ブー<br>ト ポリシー モードを開始します。                           |
| ステップ3         | UCS-A /org/boot-policy # create storage                                         | ブート ポリシーのストレージ ブートを<br>作成し、組織ブート ポリシー ストレー<br>ジ モードを開始します。        |
| ステップ4         | UCS-A /org/boot-policy/storage # create<br>local                                | ローカルストレージ場所を作成し、ブー<br>トポリシーのローカル ストレージモー<br>ドを開始します。              |
| ステップ5         | UCS-A /org/boot-policy/storage/local/ #<br>create embedded-local-jbod           | 埋め込まれたローカルJBODをローカル<br>ストレージとして指定します。                             |
| ステップ6         | UCS<br>A/org/boot-policy/storage/local/embedded-local-jbod<br>* # commit-buffer | トランザクションをシステムの設定にコ<br>ミットします。                                     |

#### 手順

#### 例

次に、lab1-boot-policy という名前のブート ポリシーを作成して、そのポリシー用の埋 め込まれたJBODディスクドライブブートを作成し、ブート順序とブートを開始する JBOD を指定して、トランザクションをコミットする例を示します。

```
UCS-A# scope org /
UCS-A /org* # scope boot-policy lab1-boot-policy
UCS-A /org/boot-policy* # create storage
UCS-A /org/boot-policy/storage* # create local
UCS-A /org/boot-policy/storage/local/ # create embedded-local-jbod
UCS-A /org/boot-policy/storage/local/embedded-local-jbod* # commit-buffer
UCS-A /org/boot-policy/storage/local/embedded-local-jbod #
```

#### 次のタスク

ブート ポリシーをサービス プロファイルとテンプレートに含めます。

# サービス プロファイル内のローカル LUN 操作

サービス プロファイルはサービス プロファイル テンプレートから作成されますが、次の操作 は個別のサービス プロファイル レベルでローカル LUN ごとに実行できます。

•LUN 名の事前プロビジョニングまたは孤立 LUN の要求 (65ページ)

- LUN の展開および展開解除 (66 ページ)
- ・サービス プロファイルで参照されている LUN の名前変更 (67ページ)

(注) LUN名の事前プロビジョニング、孤立LUNの要求、およびLUNの展開または展開解除後は、 サーバがリブートされます。

### LUN 名の事前プロビジョニングまたは孤立 LUN の要求

set ref-name コマンドを使用して、LUN 名を事前プロビジョニングしたり、孤立 LUN を要求 したりできます。LUN 名の事前プロビジョニングや孤立 LUN の要求は、LUN の管理状態が Undeployed の場合にだけ実行できます。また、LUN の管理状態を手動で Undeployed に変更 し、孤立 LUN を要求することもできます。

#### ¢

重要 この操作によって、サーバがリブートされます。

LUN 名が空の場合は、要求する前に LUN 名を設定します。

#### 手順

|               | -                                                                      |                                                                                                    |
|---------------|------------------------------------------------------------------------|----------------------------------------------------------------------------------------------------|
|               | コマンドまたはアクション                                                           | 目的                                                                                                    |
| ステップ1         | UCS-A# scope org org-name                                              | 指定した組織の組織モードを開始しま<br>す。ルート組織モードを開始するには、<br>org-name として / を入力します。                                                                                                    |
| ステップ <b>2</b> | UCS-A /org# scope service-profile<br>service-profile-name              | 指定されたサービス プロファイル モー<br>ドを開始します。                                                                                                    |
| ステップ3         | UCS-A /org/service-profile# scope<br>local-lun-ref lun-name            | 指定された LUN を入力します。                                                                                                    |
| ステップ4         | UCS-A /org/service-profile/local-lun-ref#<br>set ref-name ref-lun-name | 参照 LUN 名を設定します。<br>事前プロビジョニングする LUN 名がす<br>でに存在し、その LUN が孤立している<br>場合、その LUN はサービスプロファイ<br>ルによって要求されます。名前を事前に<br>プロビジョニングする LUN が存在しな<br>い場合、指定した名前の LUN が新規に<br>作成されます。 |

・LUN が存在していて、孤立していない場合は、設定エラーが発生します。

• LUN がすでに参照されている場合に、参照名を変更すると、古い LUN が解放され、その 参照名で LUN が要求または作成されます。古い LUN は、サーバから LUN 参照が削除さ れた段階で孤立としてマークされます。

#### 例

次に、LUN 名を事前プロビジョニングする例を示します。

```
UCS-A# scope org
UCS-A /org # scope service-profile spl
UCS-A /org/service-profile* # scope local-lun-ref lun1
UCS-A /org/service-profile/local-lun-ref* # set ref-name lun2
```

### LUNの展開および展開解除

admin-state コマンドを使用して、LUN を展開または展開解除することができます。ローカル LUN の管理状態が [Undeployed] の場合、LUN の参照は削除されていて、LUN は展開されてい ません。

¢

重要 この操作によって、サーバがリブートされます。

|               | コマンドまたはアクション                                                                       | 目的                                                                                                    |
|---------------|------------------------------------------------------------------------------------|----------------------------------------------------------------------------------------------------|
| ステップ1         | UCS-A# scope org org-name                                                          | 指定した組織の組織モードを開始しま<br>す。ルート組織モードを開始するには、<br>org-name として / を入力します。                                                    |
| ステップ <b>2</b> | UCS-A /org# <b>scope service-profile</b><br>service-profile-name                   | 指定されたサービス プロファイル モー<br>ドを開始します。                                                                                      |
| ステップ3         | UCS-A /org/service-profile# scope<br>local-lun-ref lun-name                        | 指定された LUN を入力します。                                                                                                    |
| ステップ4         | UCS-A /org/service-profile/local-lun-ref#<br>set admin-state {online   undeployed} | 指定された LUN の管理状態を online ま<br>たは undeployed に設定します。                                                                   |
|               |                                                                                    | LUN がすでに参照済みで、その管理状<br>態が undeployed に設定されている場合<br>は、古い LUN が解放されます。古い<br>LUN は、LUN 参照がサーバから削除さ<br>れた後に孤立としてマークされます。 |

次に、LUN を展開する例を示します。

```
UCS-A# scope org
UCS-A /org # scope service-profile sp1
UCS-A /org/service-profile* # scope local-lun-ref lun1
UCS-A /org/service-profile/local-lun-ref* # set admin-state online
```

次に、LUN を展開解除する例を示します。

```
UCS-A# scope org
UCS-A /org # scope service-profile sp1
UCS-A /org/service-profile* # scope local-lun-ref lun1
UCS-A /org/service-profile/local-lun-ref* # set admin-state undeployed
```

### サービス プロファイルで参照されている LUN の名前変更

#### 手順

|               | コマンドまたはアクション                                                | 目的                                                                |
|---------------|-------------------------------------------------------------|-------------------------------------------------------------------|
| ステップ1         | UCS-A# scope org org-name                                   | 指定した組織の組織モードを開始しま<br>す。ルート組織モードを開始するには、<br>org-name として / を入力します。 |
| ステップ <b>2</b> | UCS-A /org# scope service-profile<br>service-profile-name   | 指定されたサービス プロファイル モー<br>ドを開始します。                                   |
| ステップ3         | UCS-A /org/service-profile# scope<br>local-lun-ref lun-name | 指定された LUN を入力します。                                                 |
| ステップ4         | UCS-A /org/service-profile/local-lun-ref#<br>set name       | 参照 LUN の名前を変更します。                                                 |

#### 例

次に、サービスプロファイルから参照される LUN の名前を変更する例を示します。

```
UCS-A# scope org
UCS-A /org # scope service-profile sp1
UCS-A /org/service-profile* # scope local-lun-ref lun1
UCS-A /org/service-profile/local-lun-ref* # set name lun11
```

I

サービス プロファイルで参照されている LUN の名前変更

翻訳について

このドキュメントは、米国シスコ発行ドキュメントの参考和訳です。リンク情報につきましては 、日本語版掲載時点で、英語版にアップデートがあり、リンク先のページが移動/変更されている 場合がありますことをご了承ください。あくまでも参考和訳となりますので、正式な内容につい ては米国サイトのドキュメントを参照ください。